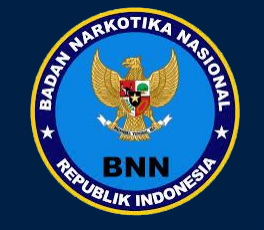

# BUKU PANDUAN BNN One Stop Service (BOSS)

Dirancang oleh Pusat Penelitian Data dan Informasi

### Pendahuluan

BNN One Stop Service (BOSS) merupakan pelayanan terpadu satu pintu yang diberikan BNN kepada masyarakat. Melalui portal tersebut berbagai layanan BNN dapat diakses seperti pendaftaran rehabilitasi, permohonan pengujian tes urine, permohonan surat keterangan hasil pemeriksaan narkoba, pengaduan masyarakat, informasi edukasi, konsultasi hukum, surat rekomendasi impor/ekspor precursor dan pengujian laboratorium. Dengan adanya portal yang diluncurkan BNN ini diharapkan dapat menjadikan BNN semakin responsif terhadap kebutuhan masyarakat sekaligus meningkatkan partisipasi aktif masyarakat.

### Halaman Utama BOSS

- Akses BOSS di : <u>https://boss.bnn.go.id</u>
- Akan muncul halaman utama BOSS :
- Pada halaman utama akan tampil beberapa menu :
  - Beranda
  - Registrasi
  - Masuk
  - Pilih Layanan

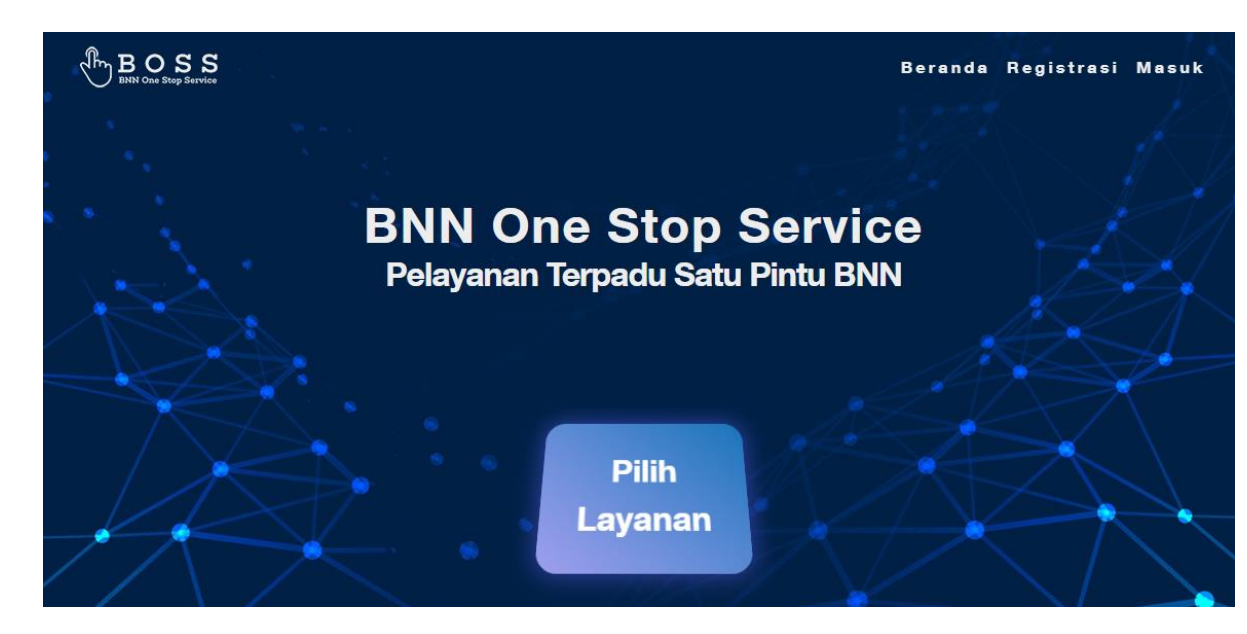

# Registrasi Akun

- Apabila belum memiliki akun, pengguna harus melakukan Registrasi
- Pilih dan klik menu Registrasi, maka akan tambil form registrasi dan klik button Daftar seperti gambar di samping

| Nama Lengkap         |                        |   |
|----------------------|------------------------|---|
| Email                |                        |   |
| Nomor Ponsel         |                        |   |
| nis Kelamin          |                        |   |
| nggal Lahir          | Perempuan              |   |
| mm/dd/yyyy           |                        |   |
| Alamat               |                        |   |
| Pilih Provinsi       |                        | ` |
| Pilih Kabupaten/Kota |                        | ` |
| Pilih Kecamatan      |                        | ` |
| Kata Sandi           | Ketik Ulang Kata Sandi |   |
|                      | Daftar                 |   |

Sudah punya akun? Silahkan masuki

**Bugt Akup** 

# Login Akun

- Jika sudah memiliki akun maka user bisa login ke Aplikasi BOSS melalui menu Masuk
- Pilih dan klik menu Masuk, kemudian login menggunakan Email dan Password yang sudah di daftarkan saat registrasi akun dan klik button Masuk

| BINN One Stop Service |                                                                                                    |                                                     |
|-----------------------|----------------------------------------------------------------------------------------------------|-----------------------------------------------------|
|                       |                                                                                                    | Masuk                                               |
|                       |                                                                                                    | Email                                               |
|                       | the second second second second second second second second second second second second second second second s | Password                                            |
|                       |                                                                                                    | Masuk                                               |
|                       | •                                                                                                    | Lupa Password?<br>Belum memiliki akun? Buat disini! |
|                       |                                                                                                    |                                                     |

- Setelah berhasil login pilih dan klik, pilih Layanan untuk menampilkan seluruh layanan yang tersedia di Aplikasi BOSS.
- Adapun Layanan tersebut adalah : Pengaduan Masyarakat, Rehabilitasi, Tes Urin, Informasi dan Edukasi, Konsultasi Hukum dan Uji Lab dan Perizinan Prekursor.

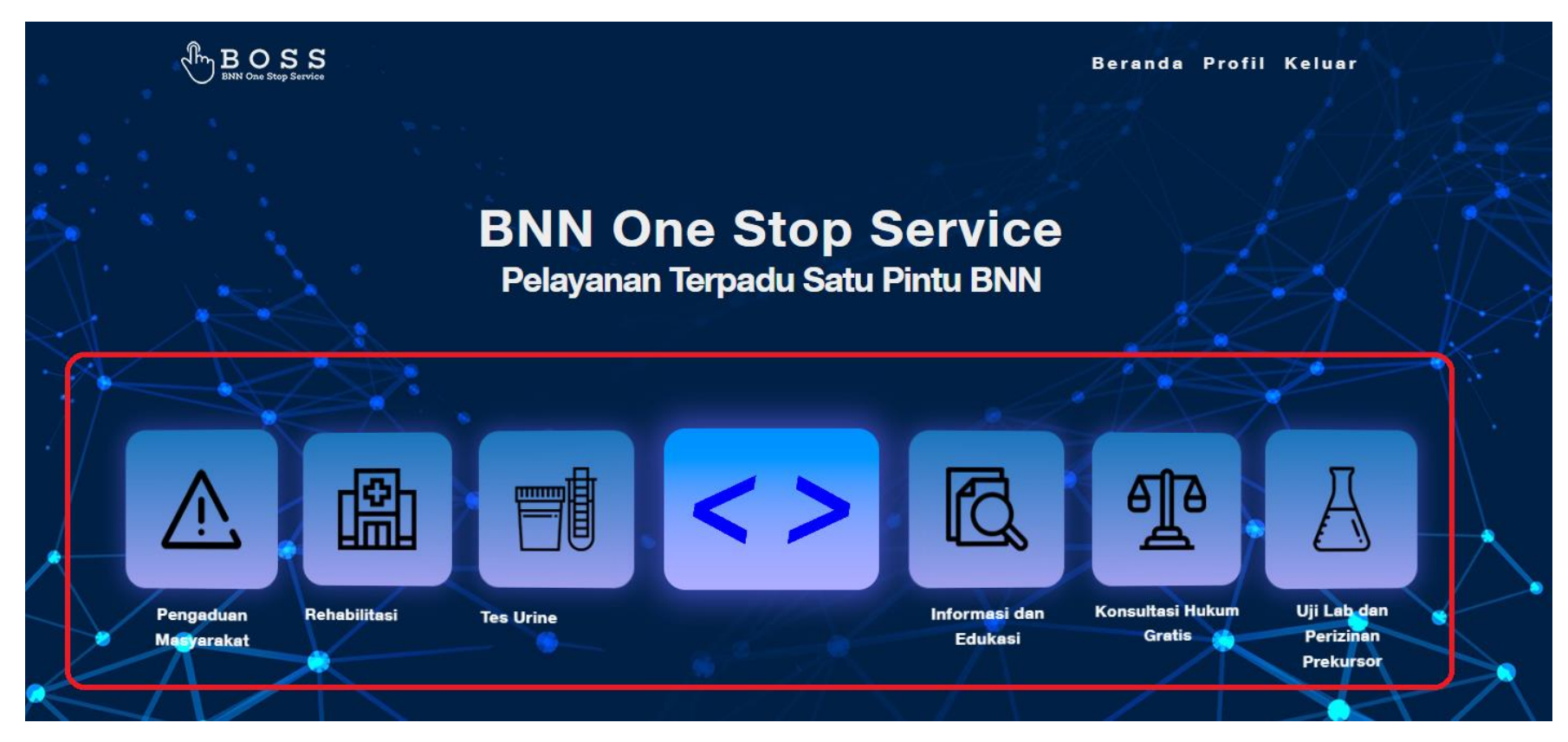

### Halaman Utama → Pengaduan Masyarakat

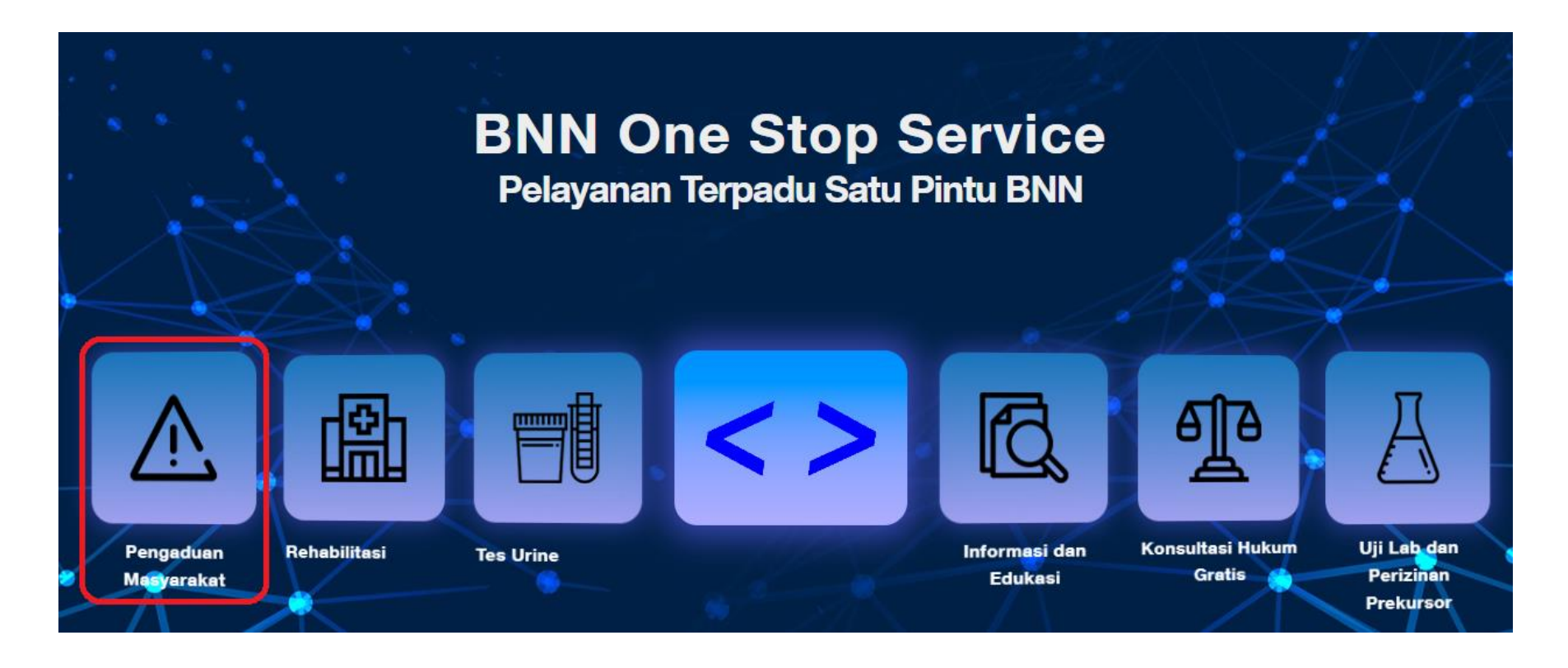

• Pada halaman utama terdapat menu pengaduan masyarakat, yang Ketika diklik terdiri dari : Lapor, Pengaduan Online Market Place, Whistleblower dan Pengaduan Gratifikasi

# Layanan Aplikasi BOSS → Pengaduan Masyarakat → Lapor

| B O S S<br>ENN One Stop Service                                          |                                 |                  | Beranda Profil Keluar |                 |                            |                              |                          |      |            |
|--------------------------------------------------------------------------|---------------------------------|------------------|-----------------------|-----------------|----------------------------|------------------------------|--------------------------|------|------------|
|                                                                          | Layanan Penga                   | aduan Masyarakat |                       | C 🔒 lapor.go.id |                            |                              |                          |      | የ🔒 🕶 🗟 🖻 🕁 |
|                                                                          |                                 |                  |                       |                 |                            |                              |                          |      | Y          |
| 4                                                                        |                                 |                  |                       |                 | Layanan Aspirasi           | dan Pengad                   | uan Online Raky          | at   | 1.11       |
| Lapor                                                                    | <b>—</b>                        | *                | \$                    |                 | Sampaikan laporan Anda lar | ngsung kepada ins            | stansi pemerintah berwei | nang | 1 Y        |
| Aduan penyalahgunaan dan<br>peredaran gelap Narkotika di<br>sekitar kita | Pengaduan<br>Online Marketplace | Whistleblower    | Pengaduan Gratifikasi |                 |                            |                              |                          |      |            |
| Layenan Online                                                           | - Ja                            | l X              |                       |                 | Sampaikan Laporan A        | nda                          |                          |      |            |
|                                                                          |                                 |                  |                       |                 | Pilih Klasifikasi Laporan  |                              |                          |      |            |
|                                                                          |                                 |                  |                       |                 | O PENGADUAN                | O ASPIRASI                   | O PERMINTAAN INFORMASI   |      |            |
|                                                                          |                                 |                  |                       |                 | Perhatikan Cara M          | enyampaikan Pengaduan Yang B | Baik dan Benar 💡         |      |            |
|                                                                          |                                 |                  |                       |                 | Ketik Judul Laporan Anda * |                              |                          |      |            |
|                                                                          |                                 |                  |                       |                 | Ketik Isi Laporan Anda *   |                              |                          |      |            |

 Menu Lapor digunakan untuk menginput aduan penyalahgunaan dan peredaran gelap Narkotika di sekitar kita. Layanan lapor akan menghubungkan BOSS dengan aplikasi Lapor (lapor.go.id), caranya mengaksesnya dengan mengklik button Layanan Online pada menu Lapor, maka akan tampil seperti gambar di atas.

### Layanan Aplikasi BOSS → Pengaduan Masyarakat → Pengaduan Online Market Place

| BOSS<br>BIRN Gase Starp Services |                                                                                                    |                           | Beranda Profil Keluar             | _        |
|----------------------------------|----------------------------------------------------------------------------------------------------|---------------------------|-----------------------------------|----------|
| 1                                | Layanan Pengac                                                                                                    | duan Masyarakat           |                                   |          |
| A<br>Lapor                       | Pengaduan<br>Online Marketplace<br>Aduan kejahatan narkoba<br>yang terjadi di piatform<br>mu terjadi di piatform<br>terjadi di piatform<br>terjadi di piatform<br>terjadi di piatform | <b>X</b><br>Whistleblower | <u>S</u><br>Pengaduan Gratifikasi |          |
| B O S S<br>BNN One Step Service  |                                                                                                    |                           |                                   |          |
| Alur Pengad<br>Online Mark       | luan Kejaha<br>etplace                                                                                                    | itan Narkob               | a yang Terjadi                    | di       |
| 1. Pelapor mela                  | akukan pengisia                                                                                                    | n form pengadu            | an dengan jujur dan               | benar.   |
| 2. Laporan pen                   | gaduan yang dis                                                                                                    | sampaikan akan            | dijaga kerahasiann                | va.      |
| 3. Laporan adu<br>diverifikasi o | an yang sudah r<br>leh tim.                                                                                                    | nasuk dalam sis           | tem pengaduan, ak                 | an       |
| 4. Hasil verifika                | isi yang mengar                                                                                                    | ah kepada penju           | alan barang yang d                | iduga    |
| mengandung                       | g narkotika, prek                                                                                                    | kursor narkotika          | dan obat-obatan                   | 04       |
| berbahaya a                      | kan dilakukan p                                                                                                    | enyelidikan serta         | a uji lab.                        |          |
| 5. Apabila hasil                 | uji lab menunju                                                                                                    | Ikkan barang ter          | sebut merupakan                   | 6        |
| o narkotika, pr                  | ekursor narkotil                                                                                                    | ka dan obat-oba           | tan akan ditindak la              | njuti ke |
| tingkat penyi                    | idikan sampai d                                                                                                    | engan penegaka            | in hukum.                         |          |
| Buat Aduan                       |                                                                                                    |                           |                                   |          |

| Informasi Pelapor                |                                                                                          |              |  |
|----------------------------------|------------------------------------------------------------------------------------------|--------------|--|
| Nama                             | isi nama anda                                                                            |              |  |
| Telepon                          | isi nomor telepon anda                                                                   |              |  |
| Alamat                           | isi alamat anda                                                                          |              |  |
| Email*                           | isi email anda                                                                           |              |  |
| Informasi Terlapor               |                                                                                          |              |  |
| Nama Toko Terlapor*              | isi nama toko terlapor                                                                   |              |  |
| Nama Marketplace*                | - Pilih Marketplace -                                                                    | ~            |  |
| Nama Produk Dicurigai*           | isi nama produk dicurigai                                                                |              |  |
| Upload Screenshot Produk*        | Choose File No file chosen<br>Unggah screenshot dengan format file JPG, JPEG atau PNG ma | aksimal 5 MB |  |
| Data yang saya berikan benar dan | dapat dipertanggungiawabkan*                                                             |              |  |

 Menu Pengaduan Online Marketplace digunakan untuk menginput aduan kejahatan narkoba yang terjadi di platform market place. Ketika button Layanan online pada menu Layanan Pengaduan Online Marketplace diklik maka akan menampilkan Form Pengaduan untuk diisi, setelah seluruh field diisi, klik button Kirim untuk menyimpan pengaduan.

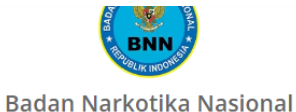

### Layanan Aplikasi BOSS → Pengaduan Masyarakat → Whistleblower

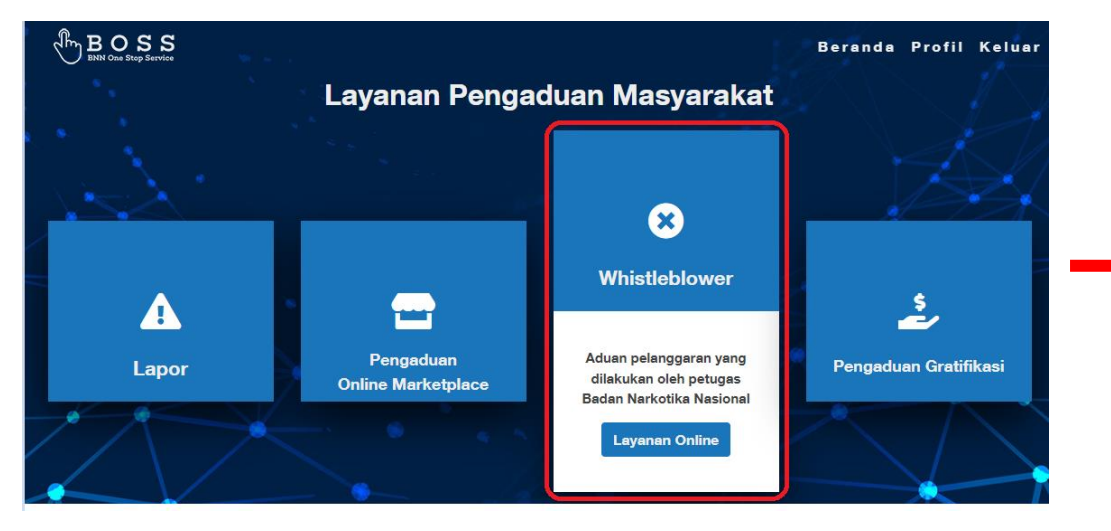

 Menu Whistleblower digunakan untuk menginput aduan pelanggaran yang dilakukan oleh petugas Badan Narkotika Nasional. Ketika button Layanan online pada menu Whistleblower diklik maka akan menampilkan Formulir Pengaduan (Unit Pelayanan Pengaduan) yang terdapat pada Website BNN (bnn.go.id)

| ormulir Pengaduan (Unit Pelayanan Pengaduan)                                               |                                              |  |
|--------------------------------------------------------------------------------------------|----------------------------------------------|--|
| ohon mengisi data-data yang akurat sesuai yang diperlukan. Data yang Anda kirimkan akan ka | mi rahasiakan sepenuhnya.                    |  |
| Inte Dengaduan                                                                             |                                              |  |
|                                                                                            |                                              |  |
| nis Pelanggaran                                                                            |                                              |  |
| Penyimpangan dari Tugas dan Fungsi                                                         | ~                                            |  |
| ama Pelapor *                                                                              |                                              |  |
|                                                                                            |                                              |  |
| okasi Kejadian *                                                                           |                                              |  |
|                                                                                            |                                              |  |
| ama Kota/Kahunaton *                                                                       |                                              |  |
|                                                                                            |                                              |  |
|                                                                                            |                                              |  |
| ama Provinsi *                                                                             |                                              |  |
|                                                                                            |                                              |  |
| nggal Perkiraan Kejadian *                                                                 |                                              |  |
|                                                                                            |                                              |  |
| altu Barkiraan Kaiadian *                                                                  |                                              |  |
| aktu Pelkilaali kejaviali                                                                  |                                              |  |
|                                                                                            |                                              |  |
| raian Pengaduan *                                                                          |                                              |  |
|                                                                                            |                                              |  |
|                                                                                            |                                              |  |
|                                                                                            |                                              |  |
| ampiran *                                                                                  |                                              |  |
|                                                                                            | ~                                            |  |
|                                                                                            | Click or drag a file to this area to upload  |  |
|                                                                                            |                                              |  |
| pload Gambar *                                                                             |                                              |  |
|                                                                                            | 8                                            |  |
|                                                                                            | Click or drag a file to this area to upload. |  |
|                                                                                            |                                              |  |
| ernyataan -<br>) Data yang saya berikan benar dan dapat dipertanggungjawabkan              |                                              |  |
|                                                                                            |                                              |  |
| I'm not a robot                                                                            |                                              |  |
| PT0.82) - 74174                                                                            |                                              |  |

### Layanan Aplikasi BOSS $\rightarrow$ Pengaduan Masyarakat $\rightarrow$ Pengaduan Gratifikasi

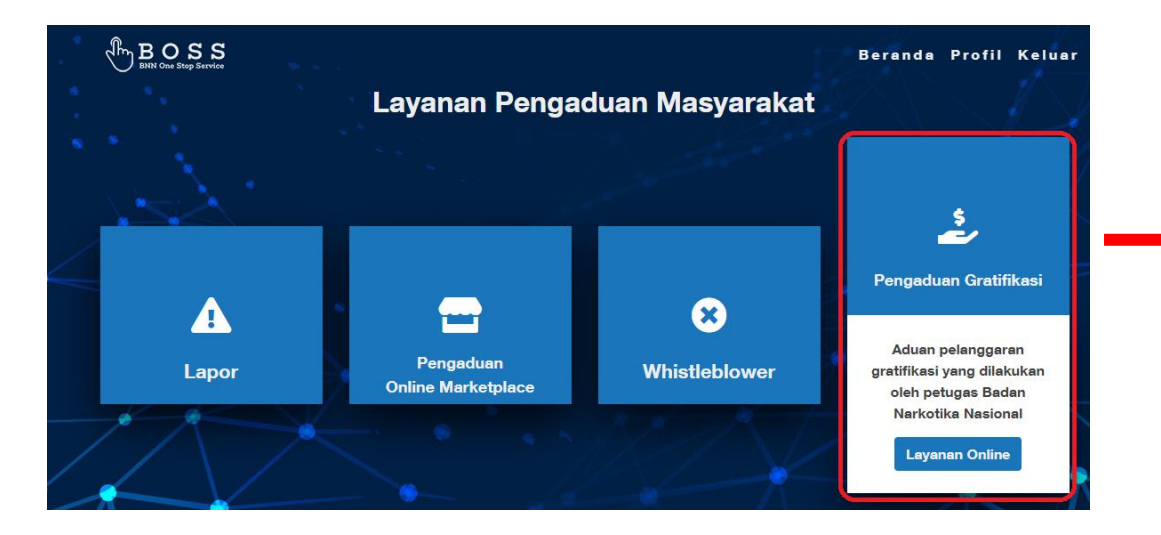

Pengaduan Gratifikasi digunakan Menu untuk menginput aduan pelanggaran gratifikasi yang dilakukan oleh petugas Badan Narkotika Nasional. Ketika button Layanan online pada menu Whistleblower diklik maka akan menampilkan Formulir Pelaporan Gratifikasi yang terdapat pada Website BNN (bnn.go.id)

Formulir Pelaporan Gratifikasi

No. KTP (NIK) \*

Tempat Lahir \*

(201) 555-0123

Mohon mengisi data-data yang akurat sesuai yang diperlukan. Data yang Anda kirimkan akan kami rahasiakan sepenuhnya

Identitas

Identitas Pelapor Nama Lengkap \* No. Telepon Seluler <sup>1</sup>

| No. Telepon Rumah         |          |
|---------------------------|----------|
| • (201) 555-0123          |          |
| No. Telepon Kantor        |          |
| (201) 555-0123            |          |
| Alamat Rumah *            |          |
| Nama Jalan                |          |
| Kelurahan/Desa, Kecamatan |          |
| Kabupaten/Kota            | Provinsi |
| Kode Pos                  |          |
| Alamat Kantor *           |          |
| Nama Jalan/Gedung/Lokasi  |          |
| Kelurahan/Desa, Kecamatan |          |
| Kabupaten/Kota            | Provinsi |
| Kode Pos                  |          |
| Alamat Pengiriman *       |          |
| Rumah                     | ~        |
| Selanjutnya               |          |

### Halaman Utama → Rehabilitasi

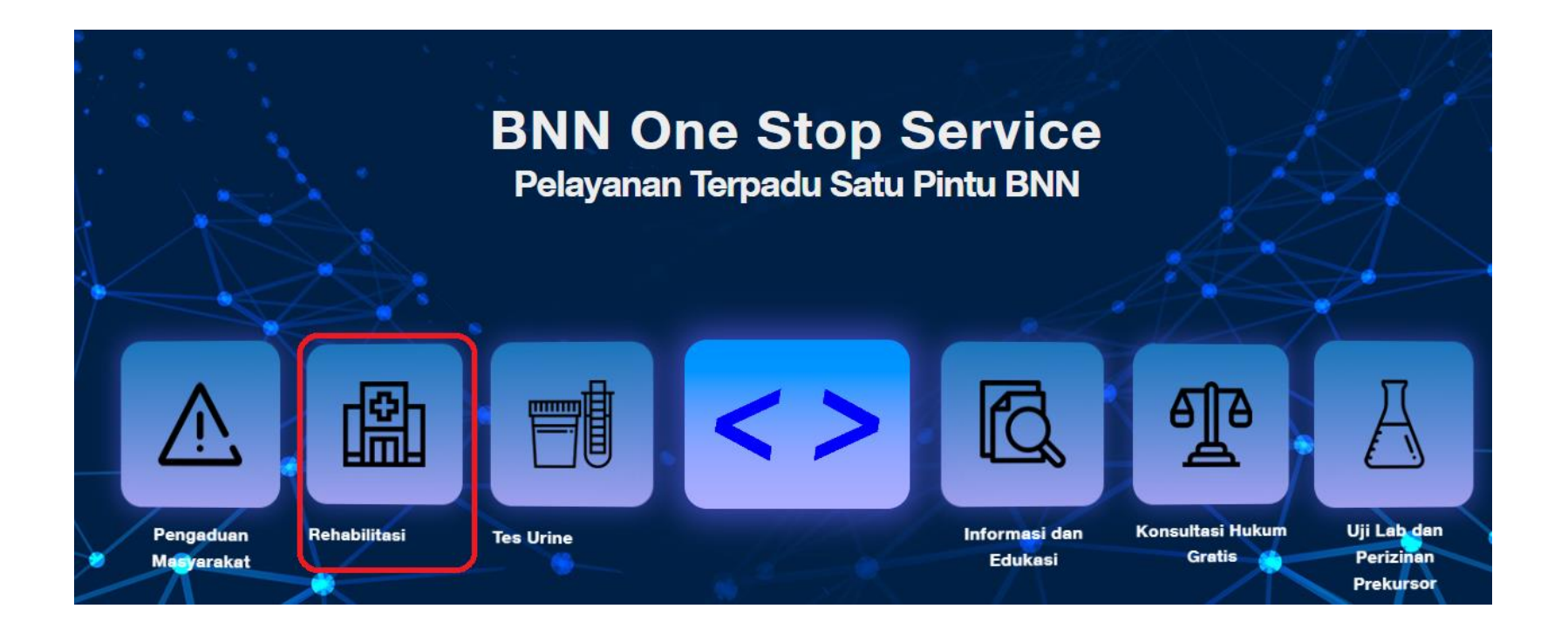

• Pada halaman utama terdapat menu Rehabilitasi , yang Ketika diklik terdiri dari : Rehabilitasi Gratis, Rehabilitasi Swasta, Pasca Rehabilitasi dan Self Assesment

### Layanan Aplikasi BOSS -> Rehabilitasi -> Rehabilitasi Gratis

|                                                |                          |                    | Beranda Profil Keluar                              |                  |                         |                     |                             |
|------------------------------------------------|--------------------------|--------------------|----------------------------------------------------|------------------|-------------------------|---------------------|-----------------------------|
|                                                | Layanan I                | Rehabilitasi       | - L.                                               |                  |                         |                     |                             |
| <u>ů</u>                                       |                          |                    | Direktorat Rehabilitasi • Badan Narkotika Nasional |                  |                         | 💄 Pengguna baru? D  | aftar <b>disini 🔍</b> Masuk |
| Rehabilitasi Gratis                            |                          | (8)                |                                                    | BERANDA PROFIL - | LAYANAN REHAB 🗸 🛛 BERIT | A DAFTAR ALAMAT GIS | SIM REHAB ILARE 🗸           |
| Rehabilitasi gratis untuk<br>pecandu narkotika | Rehabilitasi Swasta      | Pasca Rehabilitasi | Self                                               |                  |                         |                     |                             |
| Layanan Online                                 | $\leq \cdot \cdot \cdot$ |                    | 🔨 Pengguna Baru                                    |                  |                         |                     |                             |
|                                                |                          | A                  | Nama lengkap: *                                    |                  | Tanda Pengenal *        |                     |                             |
|                                                |                          |                    |                                                    |                  | KTP 🗸                   |                     |                             |
|                                                |                          |                    | Password: *                                        |                  | Nomor Tanda Pengenal *  |                     |                             |
|                                                |                          |                    | Confirm Password: *                                |                  | Email: *                |                     |                             |
|                                                |                          |                    | Submit Cancel                                      |                  |                         |                     |                             |

• Menu Rehabilitasi Gratis digunakan untuk menghubungkan BOSS dengan layanan rehabilitasi yang ada pada Aplikasi Sirena (sirena.bnn.go.id)

### Layanan Aplikasi BOSS -> Rehabilitasi -> Rehabilitasi Swasta Daftar Rehabilitasi Swasta yang diperkuat BNN (Medis)

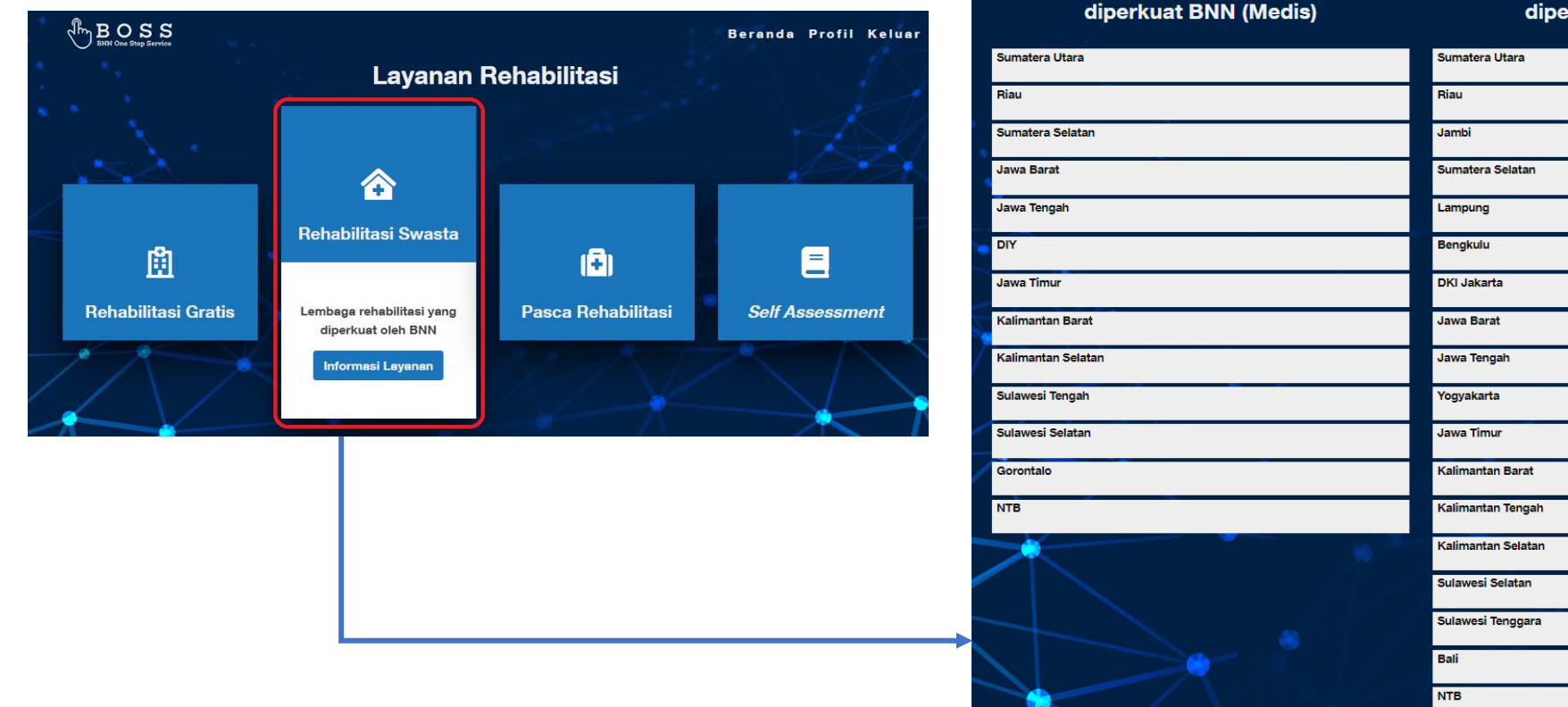

• Menu Rehabilitasi Swasta berisi informasi rehabilitasi milik swasta yang diperkuat BNN baik secara Medis dan Sosial

### Layanan Aplikasi BOSS → Rehabilitasi → Pasca Rehabilitasi

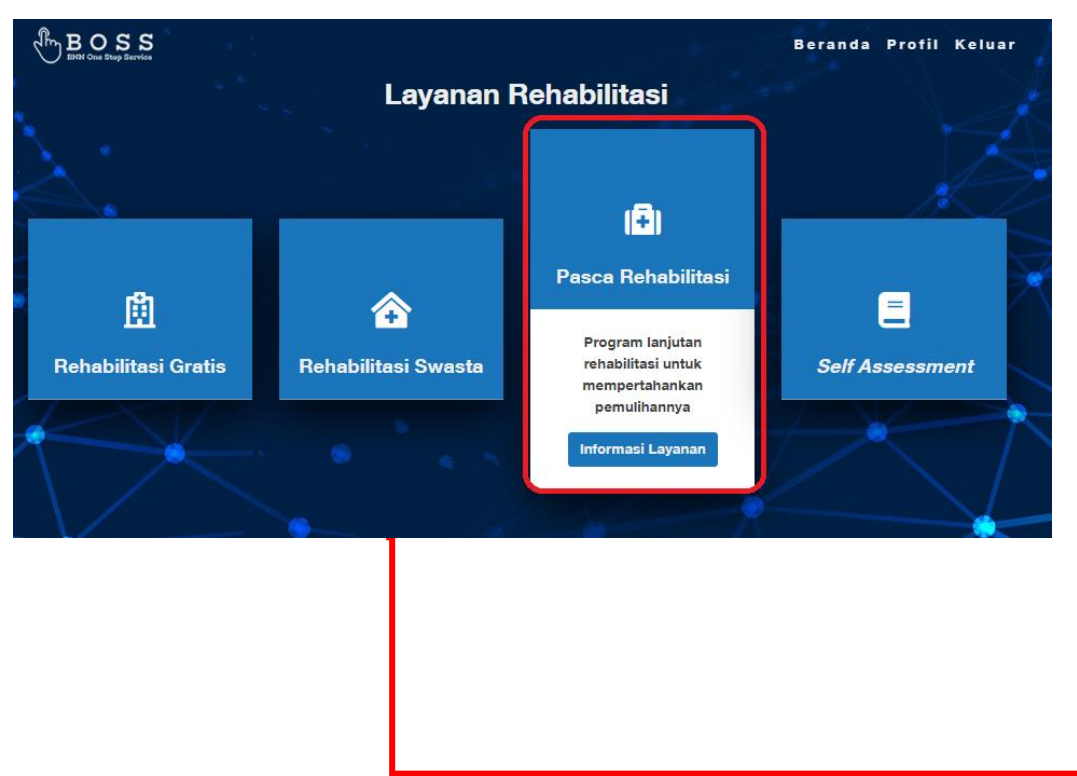

 Menu Pasca Rehabilitasi berisi Informasi Alur layanan Pasca rehabilitasi dan Daftar BNNP/K yang sudah menyediakan layanan Rehabilitasi

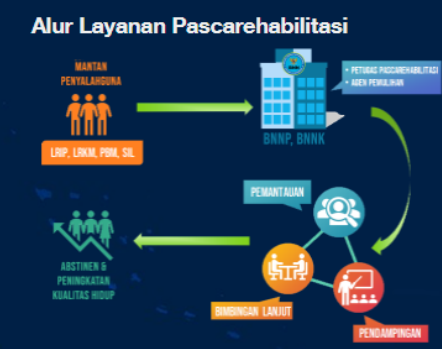

### Beranda Profil Keluar

### Penielasan

- Mantan penyalahguna yang sudah mengikuti program rehabilitasi baik dari lembaga rehabilitasi instansi pemerintah/kompenen masyarakat, pemulihan berbasis masyarakat bisa mendaftarkan diri ke kantor bonp/bonk terdekat untuk mengikuti program pascarehabilitasi.
- Petugas pascarehabilitasi di bnnp/bnnk akan menindak lanjuti dengan memetakan lokasi pelaksanaan program pascarehabilitasi sesuai dengan domisili mantan penyalahguna vano dilanidtan oleh acen pemulihan.
- Agen pemulihan akan mendampingi mantan penyalahguna selama program pencegahan kekambuhannya dengan pemantauan dan pendampingan
- 4. Petugas pascarehabilitasi akan m
- kepada mantan penyalahguna
- 5. Program akan dijalankan kurang lebih selama 4 bulan

### Daftar BNNP/BNNK yang sudah melayani Pascarehabilitasi

| Aceh             | Kalimantan Selatan |  |
|------------------|--------------------|--|
| Sumatera Utara   | Kalimantan Tengah  |  |
| Sumatera Barat   | Kalimantan Timur   |  |
| Sumatera Selatan | Kalimantan Utara   |  |
| Jambi            | Sulawesi Barat     |  |
| Risu             | Sulawesi Selatan   |  |
| Kepulauan Riau   | Sulawesi Tengah    |  |
| Bengkulu         | Sulawesi Tenggara  |  |
| Bangka Belitung  | Sulawesi Utara     |  |
| Lampung          | Gorontalo          |  |
| Banten           | Bali               |  |
| DKI Jakarta      | NTB                |  |
| Jawa Barat       | NTT                |  |
| Jawa Tengah      | Maluku             |  |
| לוס              | Maluku Utara       |  |
| Jawa Timur       | Рариа              |  |
| Kalimantan Barat | Papua Barat        |  |
|                  | ~                  |  |

### Layanan Aplikasi BOSS -> Rehabilitasi -> Self Assessment

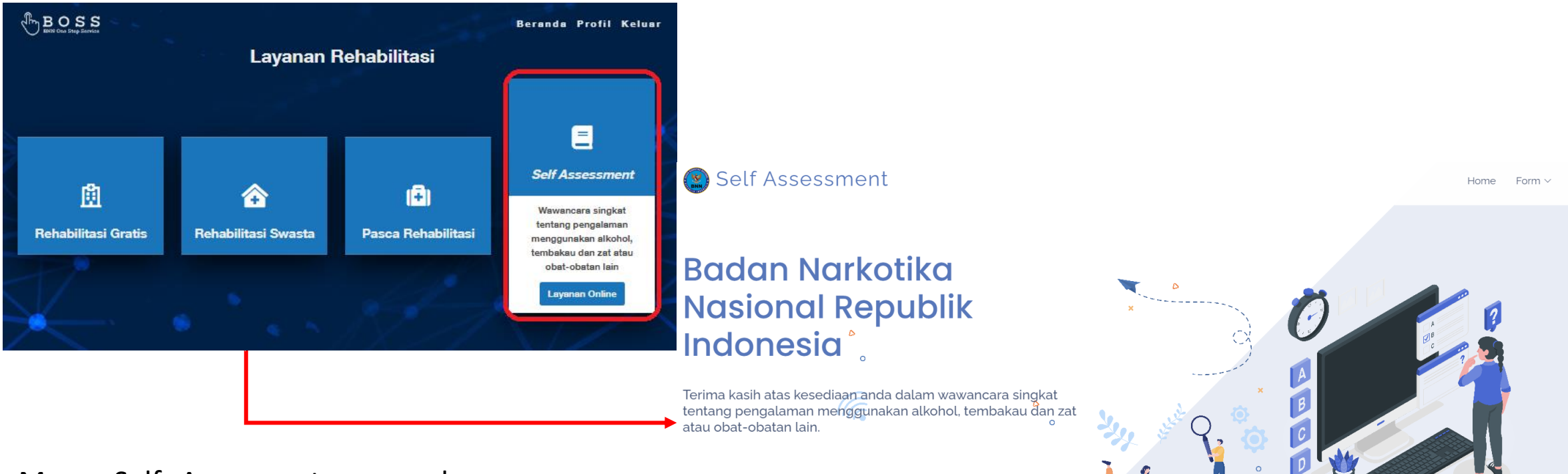

Form DAST

Form Assist

 Menu Self Assesment merupakan wawancara singkat tentang pengalaman menggunakan alkohol,tembakau dan zat atau obat-obatan lain. Apabila diklik akan menghubungkan ke halaman self assessment yang ada pada website bnn.

## Halaman Utama $\rightarrow$ Tes Urine

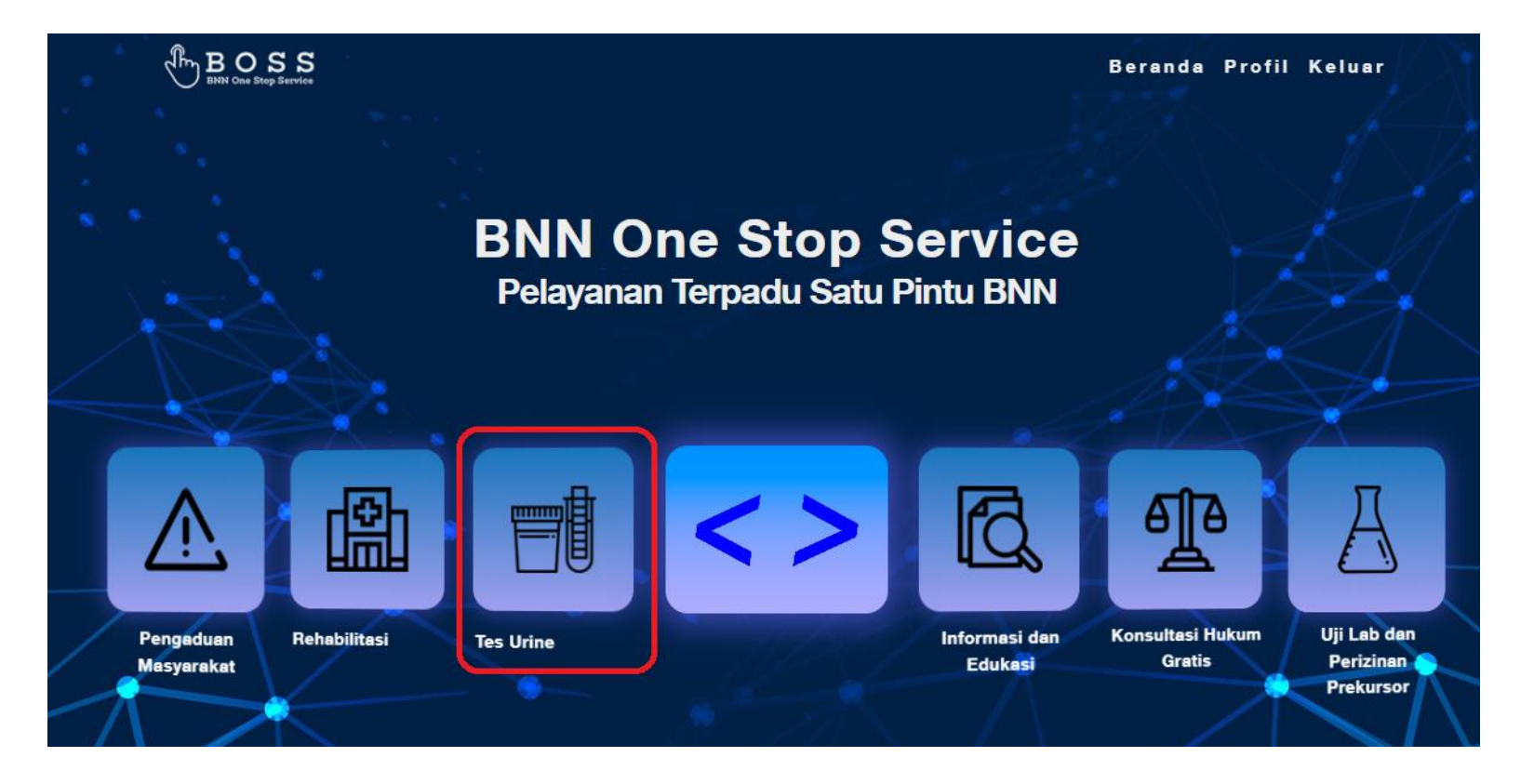

• Pada halaman utama terdapat menu Tes Urine , yang Ketika diklik terdiri dari : SKHPN dan Kolektif

### Layanan Aplikasi BOSS → Tes Urin → SKHPN

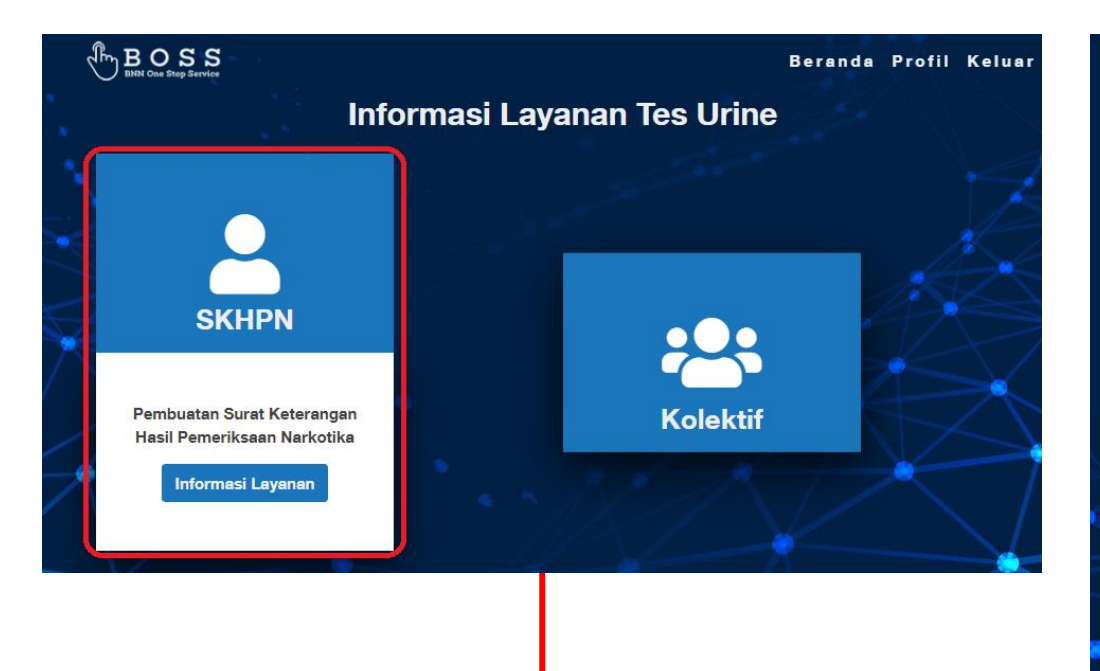

 Menu SKHPN merupakan Pembuatan Surat Keterangan Hasil Pemeriksaan Narkotika, apabila diklik akan menampilkan informasi Ketentuan Layanan Surat Keterangan Hasil Pemeriksaan Narkotika (SKHPN), untuk mendaftar user dapat mengklik button Daftar

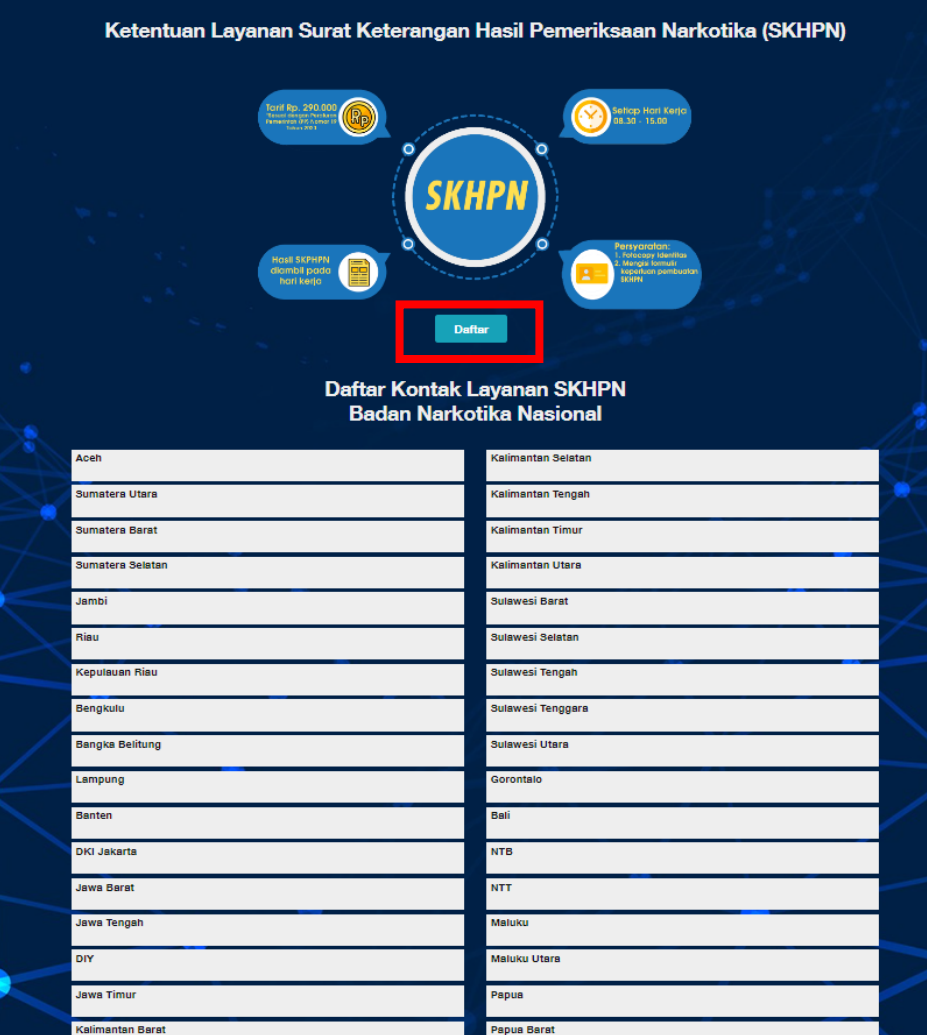

### Layanan Aplikasi BOSS -> Tes Urin -> SKHPN (Cont'd)

| ermohonan Surat Keter         | angan Pemeriksaa                     | n Na            | arkoba                                          |    | Beranda 🗇 Daftar SKHI |
|-------------------------------|--------------------------------------|-----------------|-------------------------------------------------|----|-----------------------|
| Form Pendaftaran              |                                      |                 |                                                 |    |                       |
| Nomor Identitas (KTP/SIM/NIK) | Nomor Identitas (KTP                 | /SIM/N          | IIK)                                            |    |                       |
| Nama Lengkap                  | Lasria Wenny Wulan S                 | Silalahi        |                                                 |    |                       |
| Jenis Kelamin                 | Perempuan                            |                 |                                                 |    |                       |
| Tempat/Tanggal Lahir          | Tempat Lahir                         |                 | 1993-06-26                                      |    |                       |
| Alamat                        | Jl Gondang Sari no 70<br>DKI JAKARTA | , KECA          | MATAN PASAR REBO, KOTA JAKARTA TIMUR, PROVINS   | 1. |                       |
| Nomor Handphone               | 085276200277                         |                 |                                                 |    |                       |
| E-mail                        | lasria.wenny@bnn.go                  | .id             |                                                 |    |                       |
| Pekerjaan                     | - Pilih Pekerjaan -                  |                 |                                                 | ~  |                       |
| Tanggal Pemeriksaan           |                                      |                 |                                                 |    |                       |
| Lokasi Pemeriksaan            | - Pilih Lokasi -                     |                 |                                                 | ~  |                       |
|                               | - Pilih Klinik -                     |                 |                                                 | ~  |                       |
| Keperluan                     | Keperluan                            |                 |                                                 |    |                       |
| Upload Data Dukung (KTP/SIM)  | Choose File No file c                | hosen<br>an den | gan format file JPG, PNG atau PDF maksimal 5 MB |    |                       |

- Saat button Daftar di klik akan tampil form Permohonan Surat Keterangan Pemeriksaan Narkoba.
- Field pada form harus diisi seluruhnya, kemudian untuk mengirimkan Form, user dapat mengklik button Kirim yang ada pada form SKHPN.

### Layanan Aplikasi BOSS → Tes Urin→ Kolektif

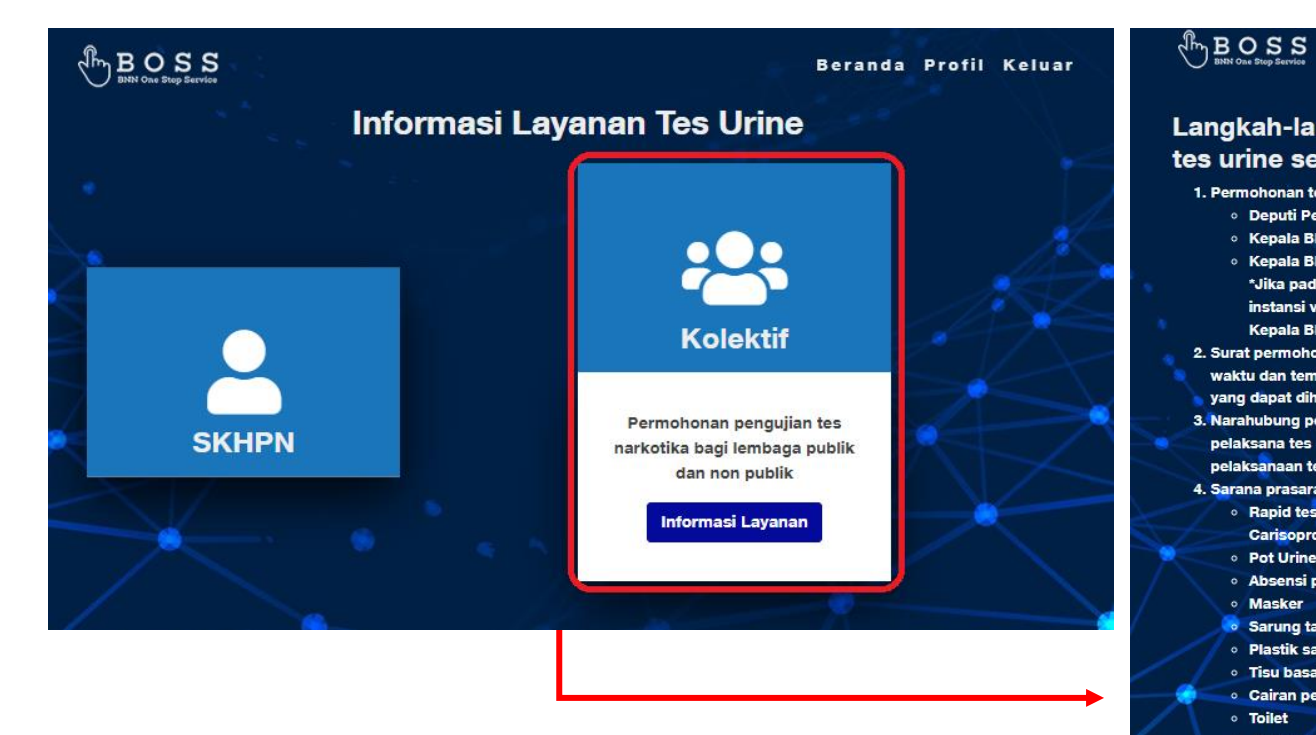

 Menu Kolektif digunakan ketika ingin melakukan tes urin secara kolektif, Ketika menu kolektif di klik maka akan menampilkan informasi langkah – langkah dalam pelaksanan tes urine secara kolektif. Layanan ini berbeda dengan SKHPN. Layanan ini diperuntukan untuk deteksi dini.

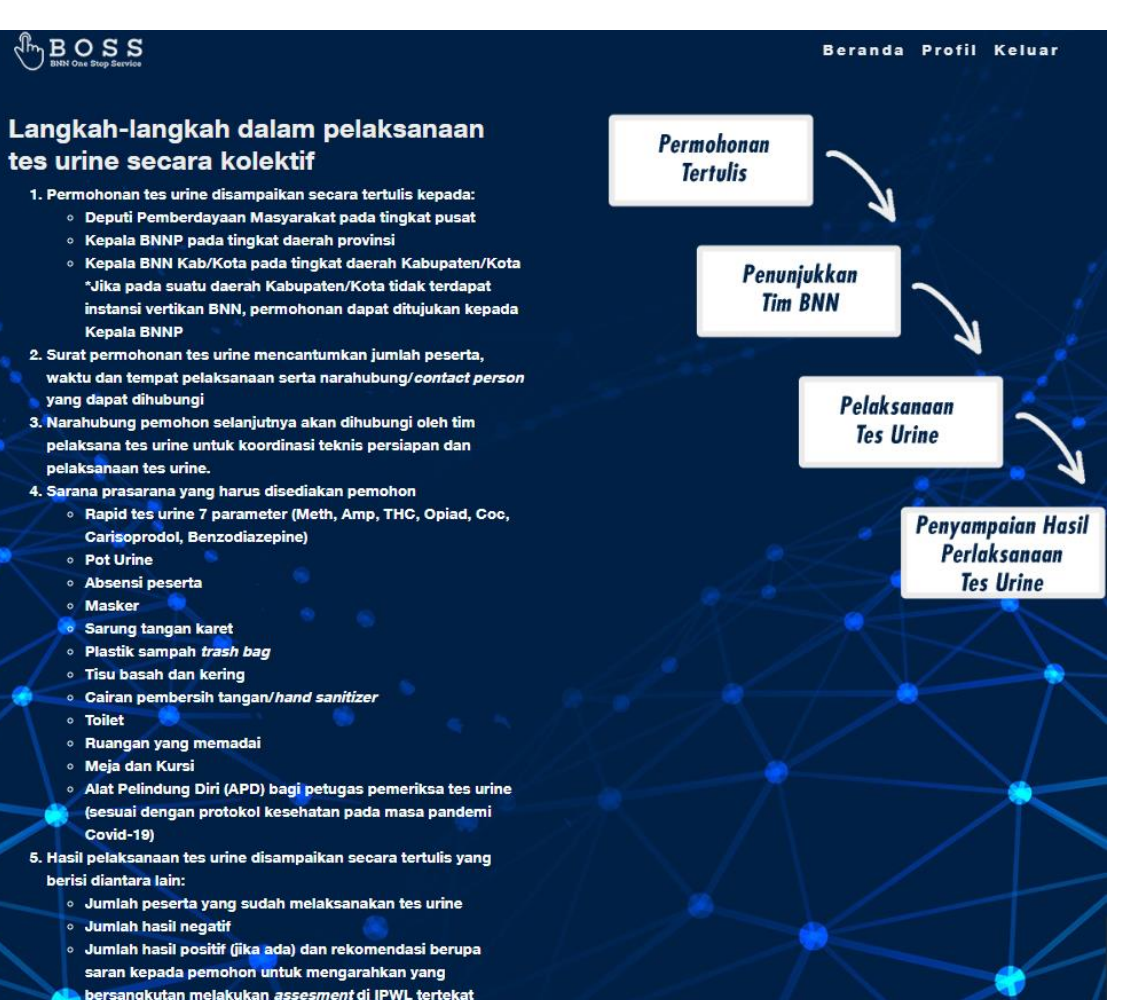

## Halaman Utama $\rightarrow$ Informasi dan Edukasi

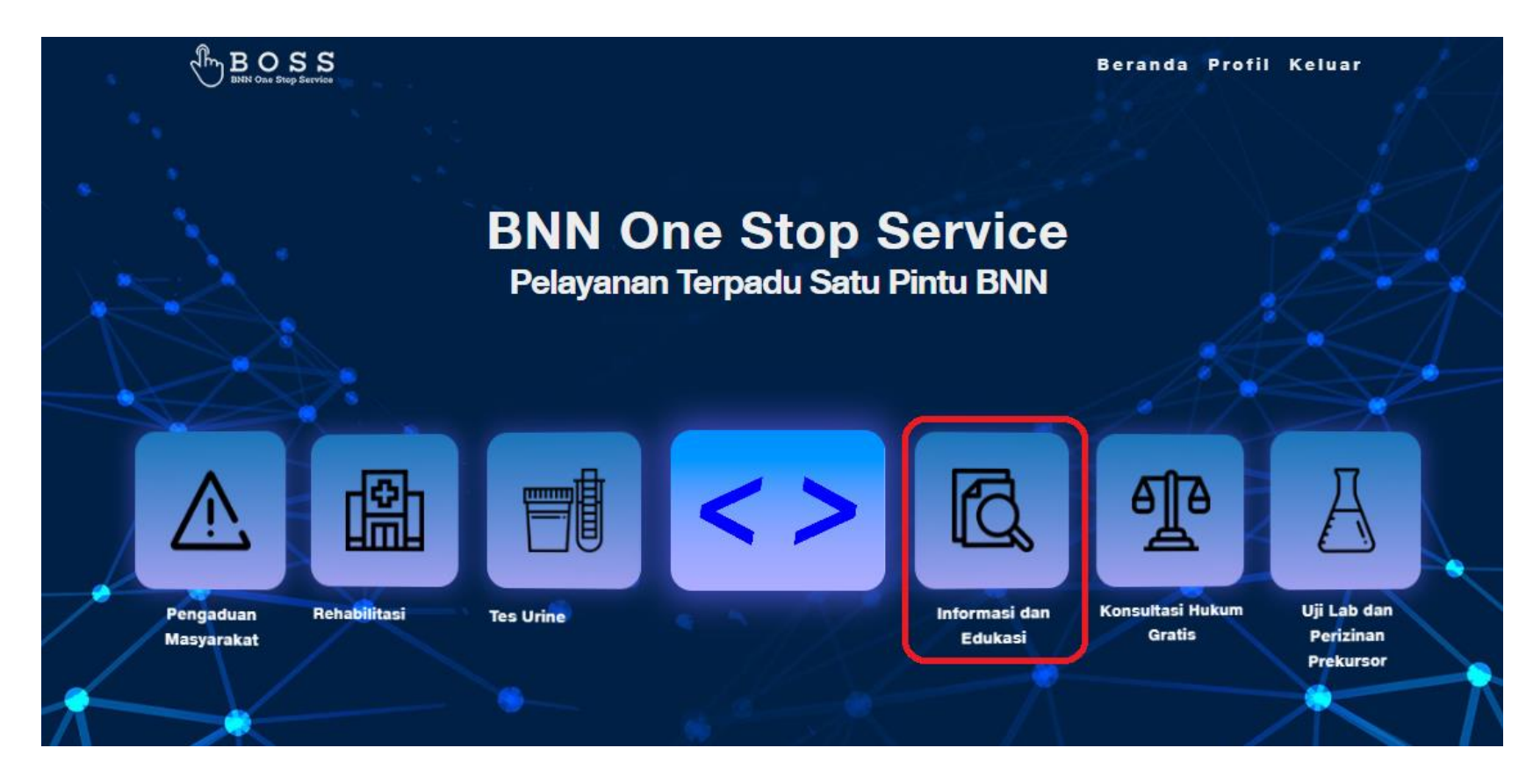

• Pada halaman utama terdapat menu Informasi dan Edukasi, yang Ketika diklik terdiri dari : Rumah Edukasi Anti Narkoba, Perpustakaan, Layanan Sosial dan Layanan Informasi Publik

### Layanan Aplikasi BOSS → Informasi Edukasi → Rumah Edukasi Anti Narkoba

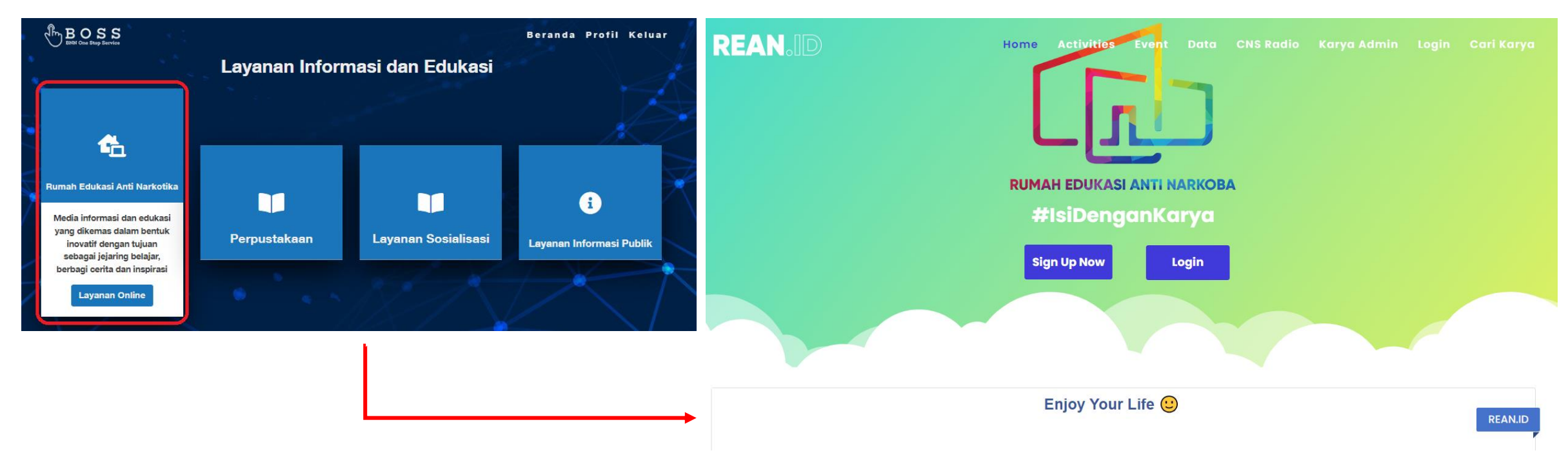

 Menu Rumah Edukasi anti Narkoba merupakan Media Informasi dan Edukasi yang dikemas dalam bentuk inovati dengan tujuan sebagai jejaring belajar, berbagi cerita dan inspirasi. Apabila menu ini di klik maka akan terhubung ke Aplikasi Rumah Edukasi Anti Narkoba.

### Layanan Aplikasi BOSS -> Informasi Edukasi -> Perpustakaan

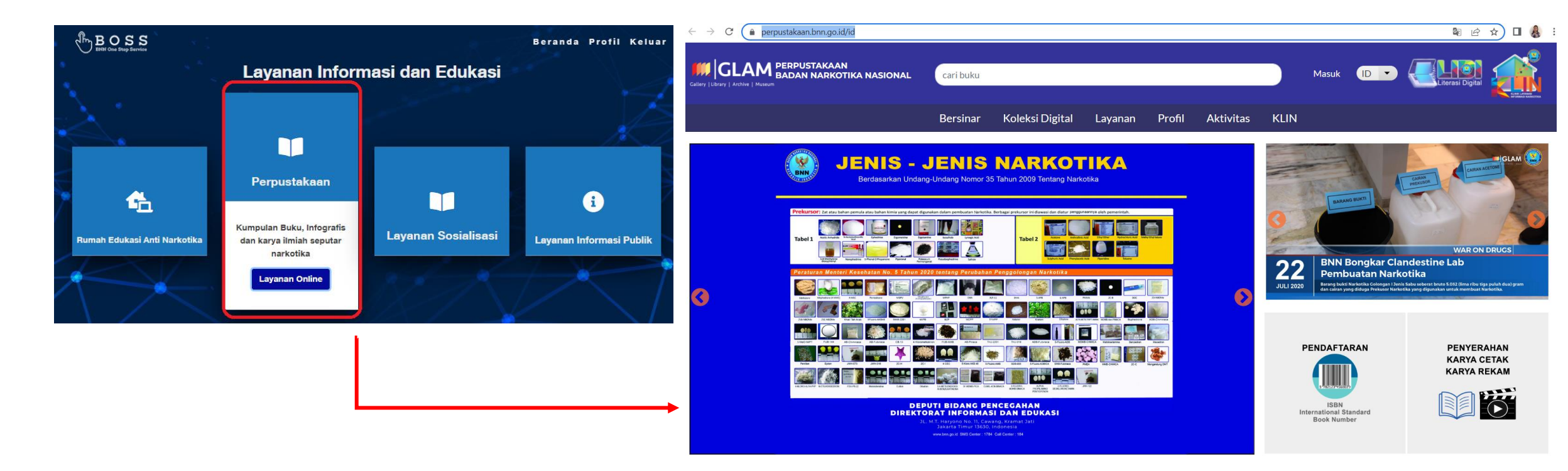

 Menu Perpustakaan merupakan menu yang akan terhubung ke Perpustakaan Digital BNN (GLAM) yang memiliki Kumpulan Buku, Infografis dan karya ilmiah seputar narkotika. Ketika diklik akan terhubung ke halaman <u>https://perpustakaan.bnn.go.id/id</u>.

### Layanan Aplikasi BOSS → Informasi Edukasi → Layanan Sosialisasi

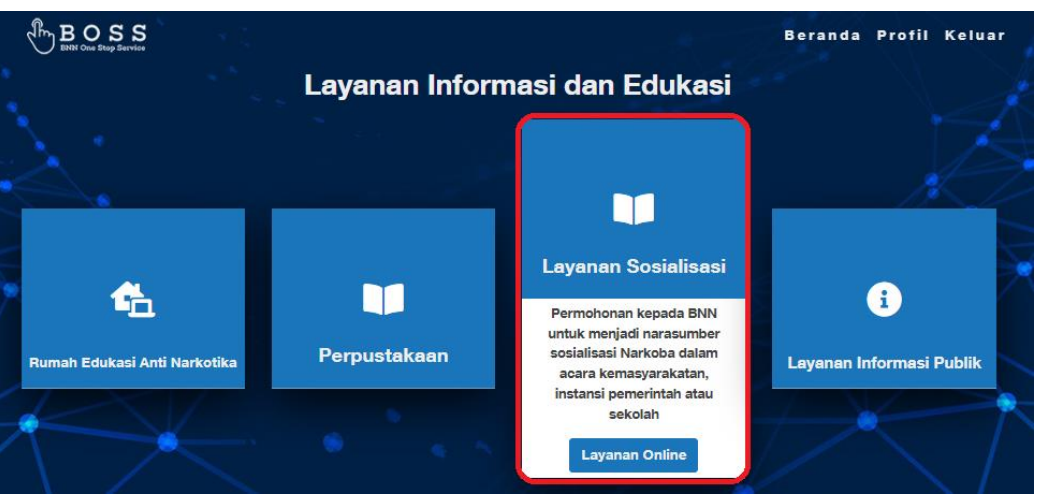

 Menu Layanan Sosialisasi merupakan permohonan narasumber sosialisasi Narkoba dalam acara kemasyarakatan, instansi pemerintah atau sekolah. Pada menu ini, user dapat melihat kententuan permohonan untuk melaksanakan sosialisasi/penyuluhan anti narkoba, menginput permohonan, dan melihat list permohonan.

# Image: Description of the second sequence of the second second

### Layanan Aplikasi BOSS → Layanan Sosialisasi→ Input Permohonan

| BOSSS<br>BNN One Stop Service |                                                                                                    | Selamat Datang Lasria Wenny Wulan Silalahi Keluar       |
|-------------------------------|----------------------------------------------------------------------------------------------------|---------------------------------------------------------|
| F Ketentuan                   | Form Permohonan Sosialisasi                                                                                                    | 🏶 Menu Utama 🗧 Layanan Sosialisasi 🎽 Daltar Sosialisasi |
| ♣+ Input Permohonan           | Informasi Pemohon                                                                                                    | Informasi Kegiatan                                      |
| 😤 Menu Utama                  | Lasria Wenny Wulan Silalahi                                                                                                    | Tema Kegiatan masukan tema kegiatan                     |
|                               | Email<br>lasria.wenny@bnn.go.id                                                                                                    | Tanggal Kegiatan       imasukkan tanggal pelaksanaan    |
|                               | Nomor Ponsel 085276200277                                                                                                    | Waktu Kegiatan                                          |
|                               | Informasi Penyelenggara<br>Nama Instansi                                                                                                    | Alamat<br>masukan alamat tempat pelaksanaan kegiatan    |
|                               | masukan nama instansi penyelenggara Kategori                                                                                                 | Provinsi - Pilih Provinsi -                             |
|                               | - Pilih Kategori -   Surat Permohonan  Choose File No file chosen Upload surat permohonan dengan format file JPG, PNG atau PDF maksimal 5 MB | Satuan Kerja - Pilih Tim Penyuluh -                     |
|                               |                                                                                                    | Jenis Peserta - Pilih Jenis Peserta -                   |
|                               |                                                                                                    | Junlah Peserta masukan junlah peserta                   |
|                               | Kirim                                                                                                    |                                                         |

• Ketika Input Permohonan di klik maka akan muncul Form Permohonan Sosialisasi , isi semua field yang ada pada form, dan klik button Kirim untuk mengirimkan form permohonan sosialisasi yang telah diinput.

### Layanan Aplikasi BOSS → Layanan Sosialisasi→ Lihat Permohonan

|                    |                 |               |                     |                 |               |                    | Selamat Datang Lasria Wenny Wulan Silalahi | Keluar |  |
|--------------------|-----------------|---------------|---------------------|-----------------|---------------|--------------------|--------------------------------------------|--------|--|
| 📮 Ketentuan        |                 |               |                     |                 |               |                    |                                            |        |  |
| ᅪ Input Permohonan | Data Permohonan |               |                     |                 |               |                    |                                            |        |  |
| 📰 Lihat Permohonan |                 |               |                     |                 |               |                    |                                            |        |  |
| 🖀 Menu Utama       | Kode Registrasi | Tema Kegiatan | Tanggal Pelaksanaan | Satker Penyuluh | Nama Penyuluh | status_sosialisasi | Keterangan                                 |        |  |
|                    |                 |               |                     |                 |               |                    |                                            |        |  |
|                    |                 |               |                     |                 |               |                    |                                            |        |  |
|                    |                 |               |                     |                 |               |                    |                                            |        |  |
|                    |                 |               |                     |                 |               |                    |                                            |        |  |

• Ketika Lihat Permohonan di klik maka akan muncul list Permohonan Sosialisasi yang pernah diinput.

### Layanan Aplikasi BOSS → Informasi Edukasi → Layanan Informasi Publik

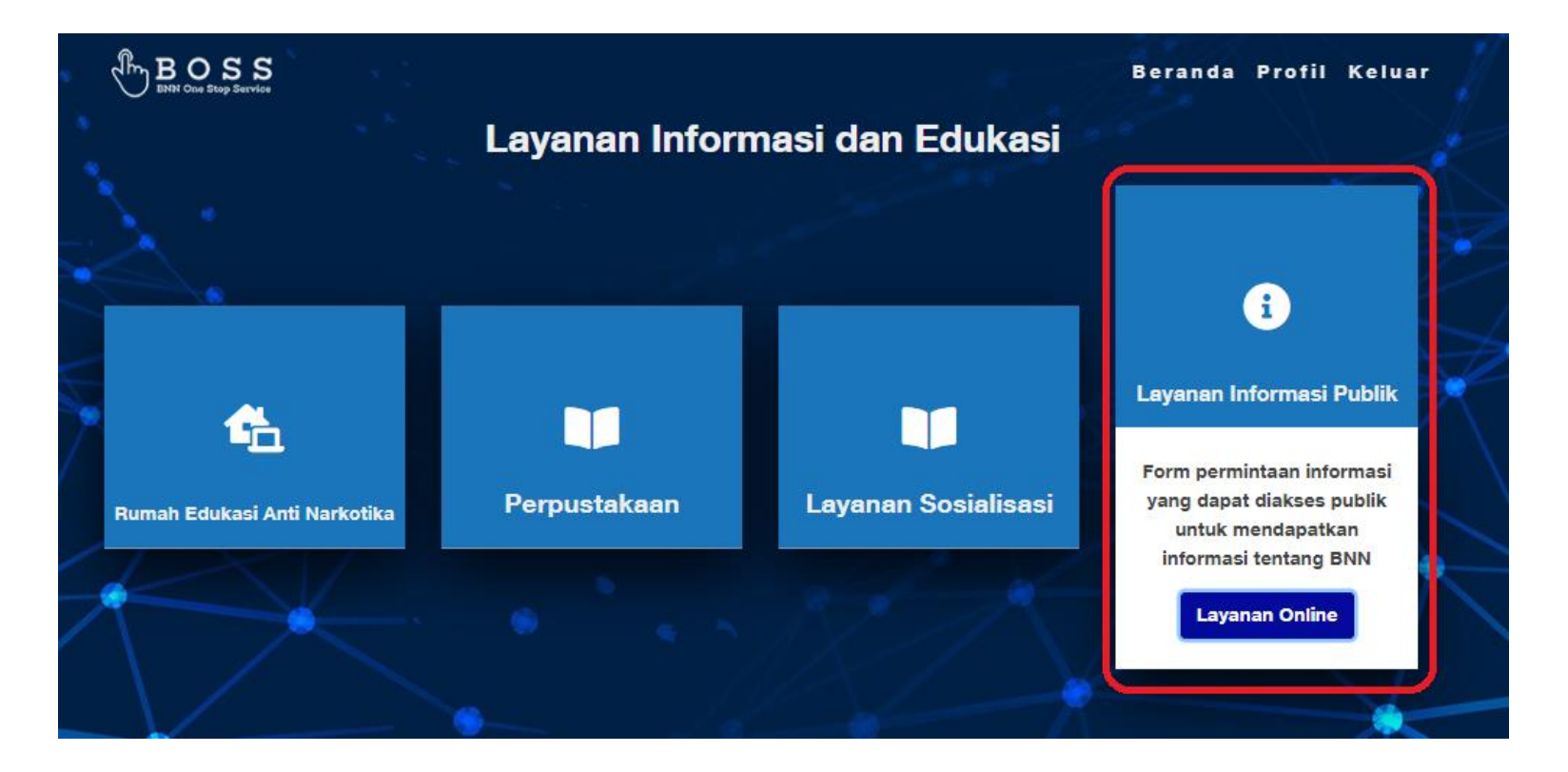

 Menu Layanan Informasi Publik merupakan form permintaan informasi yang dapat diakses publik yang dapat diakses publik untuk mendapatkan informasi tentang BNN. Ketika layanan ini diklik maka akan terhubung ke halaman <u>https://ppid.bnn.go.id</u> #BNN #StopNarkoba #CegahNarkoba

### f У 🖸 🕇 🕂

Kirim Permintaan

| lama Longkap                      |   |
|-----------------------------------|---|
| varina Lengkap                    |   |
|                                   |   |
|                                   |   |
|                                   |   |
| Namat                             |   |
|                                   |   |
|                                   |   |
|                                   |   |
|                                   |   |
|                                   |   |
|                                   |   |
| ncian Informasi yang Dibutuhkan   |   |
|                                   |   |
|                                   |   |
|                                   |   |
|                                   |   |
|                                   |   |
|                                   |   |
|                                   |   |
|                                   |   |
|                                   |   |
|                                   |   |
|                                   |   |
|                                   |   |
|                                   |   |
| ujuan Penggunaan Informasi        |   |
|                                   |   |
|                                   |   |
|                                   |   |
|                                   |   |
|                                   |   |
|                                   |   |
|                                   |   |
|                                   |   |
|                                   |   |
|                                   |   |
|                                   |   |
|                                   |   |
|                                   |   |
| ara Memperoleh Informasi          |   |
| Melihan                           |   |
| ivien rok                         | * |
|                                   |   |
| ara Mendapatkan Salinan Informasi |   |
| Mengambil Langsung                |   |
| Hier Bauton En Baoria             | * |
|                                   |   |

Pada Gambar terdapat form
 permintaan informasi yang
 ada pada halamam
 <u>https://ppid.bnn.go.id</u>

## Halaman Utama $\rightarrow$ Konsultasi Hukum

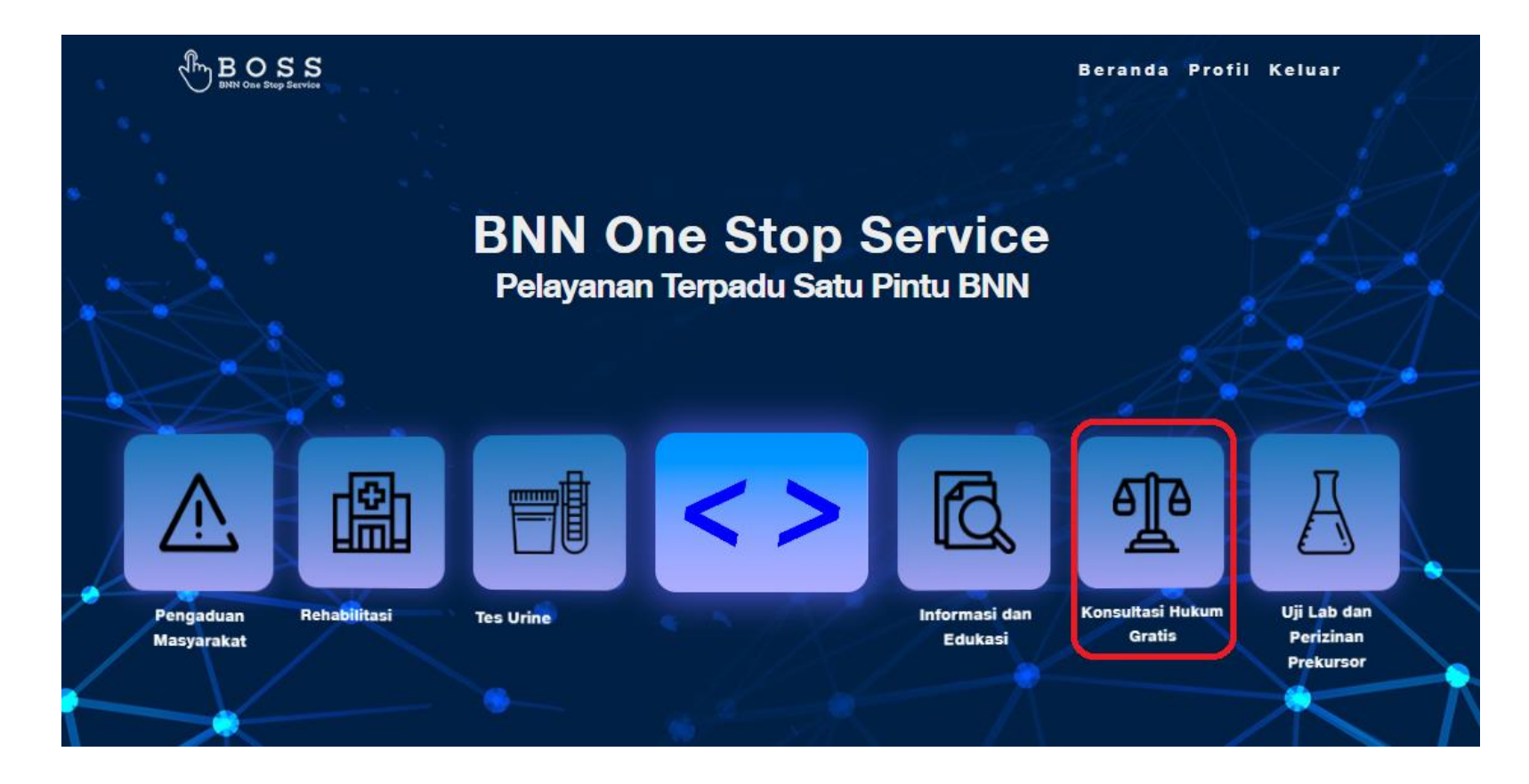

• Pada halaman utama terdapat menu Konsultasi Hukum Gratis, yang saat diklik akan menampilkan alur layanan konsultasi hukum dan cara mendapatkan layanan konsultasi hukum.

### Layanan Aplikasi BOSS → Konsultasi Hukum→ Alur Pelayanan Konsultasi Hukum

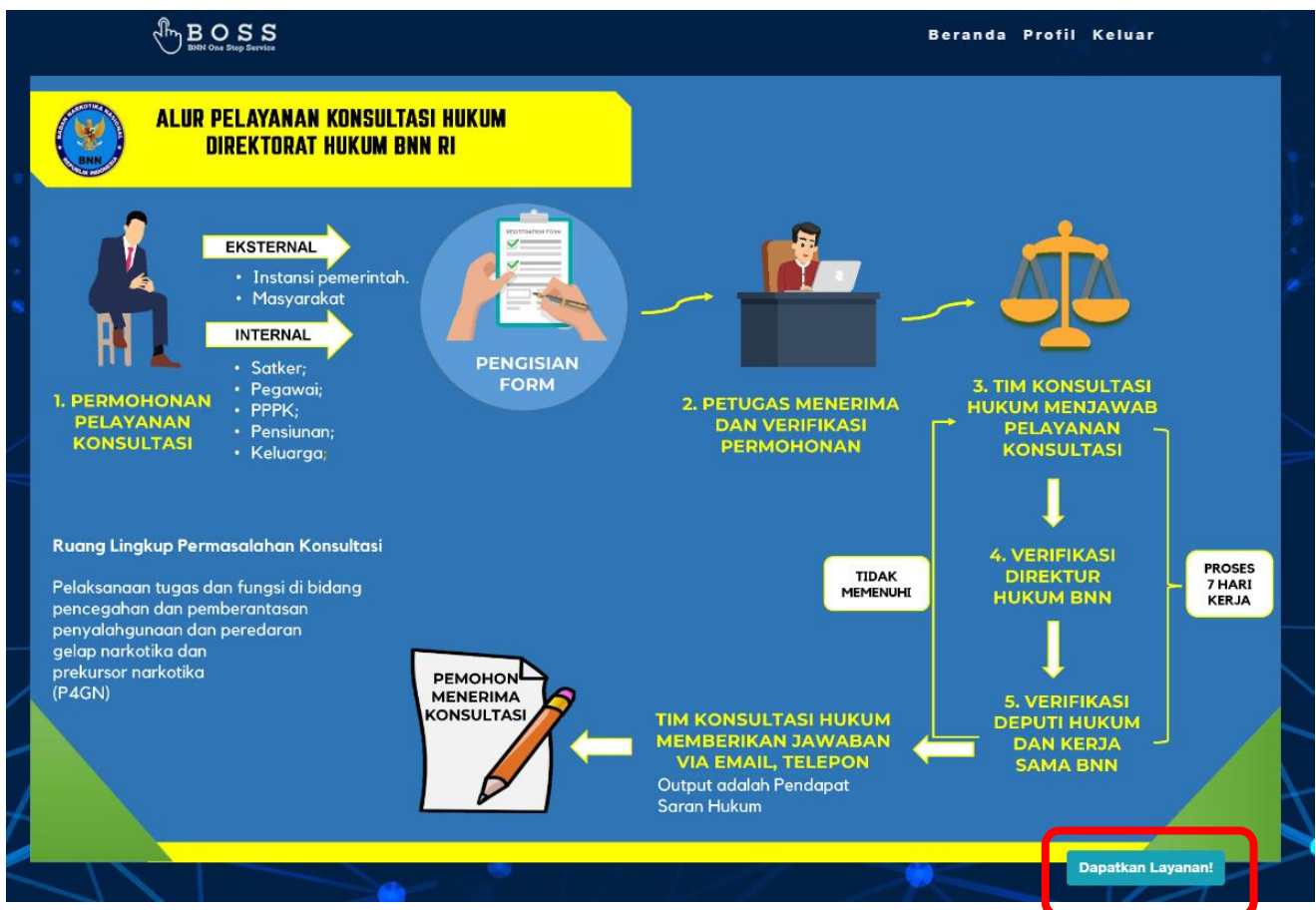

 Berikut merupakan halaman informasi Alur Pelayanan Konsultasi Hukum BNN RI. Button Dapatkan Layanan ketika diklik akan menampilkan halaman Layanan Konsultasi Hukum dimana terdiri dari halaman disclaimer, halaman input permohonan, dan lihat permohonan

### Layanan Aplikasi BOSS → Konsultasi Hukum→Disclaimer

| BNN One Stop Service                                                                                                    |                                                                                                    | Selamat Datang L | asria Wenny Wul  |
|----------------------------------------------------------------------------------------------------|----------------------------------------------------------------------------------------------------|------------------|------------------|
| Disclaimer                                                                                                    | Layanan Konsultasi Hukum                                                                                                    | 倄 Menu Utama     | > Layanan Konsul |
| 🐣 Buat Permohonan 🛛 🖌                                                                                                    |                                                                                                    |                  |                  |
| 🖽 Lihat Permohonan                                                                                                    | DISCLAIMER                                                                                                    |                  |                  |
| A Menu IItama                                                                                                    | 1. Pelayanan hukum online ini diberikan untuk memenuhi permintaan internal BNN dan eksternal yang meliputi orang masyarakat dan instansi/kementrian, secara tertulis dalam bentuk konsultasi.                                                                                                    |                  |                  |
|                                                                                                    | 2. Pelayanan hukum terbatas pada permasalahanan pelaksanaan tugas dan fungsi di bidang pencegahan dan pemberantasan penyalahgunaan dan peredaran gelap narkotika dan prekursor narkotika (P4GN), perkara pidana, perdata, dan TUN bagi internal B<br>dan tindak pidana narkotika bagi eksternal serta kementerian/lembaga. | NN               |                  |
| <ul><li>3. Pelayanan setiap hari kerja senin s/d jum'at jam 08.00 wib s/d 16.00 wib.</li><li>4. Hari sabtu dan minggu libur, berikut tanggal merah lainnya.</li></ul> |                                                                                                    |                  |                  |
|                                                                                                    |                                                                                                    |                  |                  |
|                                                                                                    | 5. Jika tidak memenuhi syarat, maka form pelayanan hukum anda akan di tolak.                                                                                                    |                  |                  |
|                                                                                                    | 6. Hasil pelayanan konsultasi ini berbentuk pendapat saran hukum dan tidak mengikat terhadap kewenangan dan kebijakan institusi lain.                                                                                                    |                  |                  |
|                                                                                                    | 7. Jika Pemohon tidak mendapatkan layanan konsultasi hukum sesuai dengan waktunya, maka akan ada kompensasi yang didapatkan oleh Pemohon.                                                                                                    |                  |                  |

- Berikut merupakan halaman disclaimer yang ada pada layanan konsultasi hukum.
- Buat permohonan dapat dilakukan oleh Internal BNN, Kementerian/Lembaga, dan Masyarakat Umum.

### Layanan Aplikasi BOSS → Konsultasi Hukum→Buat Permohonan → Internal BNN

| ta Diri                                                                       |                                                                                  |
|-------------------------------------------------------------------------------|----------------------------------------------------------------------------------|
|                                                                               | Identitas Saksi                                                                  |
| a                                                                             | Nama Saksi                                                                       |
| ria Wenny Wulan Silalahi                                                      | masukan nama saksi                                                               |
| or Telepon                                                                    | Alamat Saksi                                                                     |
| 5276200277                                                                    | masukan alamat saksi                                                             |
|                                                                               |                                                                                  |
| ia.wenny⊜bnn.go.id                                                            | - Pilih Provinsi -                                                               |
| d.                                                                            | Hubungan Saksi dengan Pemohon                                                    |
| ondang Sari no 70                                                             | masukan hubungan saksi dengan pemohon                                            |
|                                                                               | Identitas Korban                                                                 |
| JAKARTA                                                                       | Nama Korban                                                                      |
| TA JAKARTA TIMUR                                                              | masukan nama korban                                                              |
|                                                                               | Alamat korban                                                                    |
| SAR REBO                                                                      | masukan alamat korban                                                            |
| sn Kerja*                                                                     |                                                                                  |
| ih Satuan Kerja                                                               | Pilih Provinsi                                                                   |
| IDD*                                                                          | Hubungan Korban dengan Pemohon                                                   |
| sukan NIP/NRP                                                                 | masukan hubungan korban dengan pemohon                                           |
|                                                                               | Identitas Tersangka                                                              |
| ose File No file chosen                                                       | Nama Tersangka                                                                   |
| B Upload Scan NiP/NRP Kartu Anggota Anda (format hie JPG, JPNG maksimal 5 mb) | masukan nama tersangka                                                           |
| Perkara                                                                       | Alamat Tersangka                                                                 |
| un Jenis Yerkara -                                                            | ▼<br>masukan alamat tersangka                                                    |
| si Pelaporan                                                                  |                                                                                  |
| ilih Urgensi -                                                                | - Pilith Provinsi -                                                              |
| at Kejadian                                                                   | Hubungan Tersangka dengan Pemohon                                                |
| ilih Provinsi -                                                               | ✓ masukan hubungan tersangka dengan pemohon                                      |
| u Kejadian                                                                    | Dokumen Pendukung                                                                |
|                                                                               | Choose File No file chosen                                                       |
|                                                                               | Upload dokumen pendukung jika ada (format file JPG, PNG, PDF, Doc maksimal 5 mb) |
| n°                                                                            |                                                                                  |

- Saat submenu internal BNN dipilih, maka akan muncul Form Permohonan Internal BNN.
- lsi semua field dan klik button **Kirim**

### Layanan Aplikasi BOSS → Konsultasi Hukum→Buat Permohonan → Kementerian Lembaga

| S  | ٥                                                                                                    |   |                                                                                     |        |
|----|----------------------------------------------------------------------------------------------------|---|-------------------------------------------------------------------------------------|--------|
|    | Form Permohonan Kementerian/Lembaga                                                                                                    |   | •                                                                                   | 🏶 Menu |
| ~  | Data Diri                                                                                                    |   |                                                                                     |        |
| 20 | New York Street Street St |   | Identitas Saksi                                                                     |        |
|    | Allis                                                                                                    |   | Nama Saksi                                                                          |        |
|    | Lasta reeny wuan ausan                                                                                                    |   | masukan nama saksi                                                                  |        |
|    | NomorTetepon                                                                                                    |   | Alamat Saksi                                                                        |        |
|    | 085276200277                                                                                                    |   | masukan alamat saksi                                                                |        |
|    | Email                                                                                                    |   |                                                                                     |        |
|    | laaria.veenny@bnn.go.id                                                                                                    |   | - Pilih Provinsi -                                                                  |        |
|    | Alamat                                                                                                    |   | Hubungan Saksi dengan Pemohon                                                       |        |
|    | JI Gondang Sari no 70                                                                                                    |   | masukan hubungan saksi dengan pemohon                                               |        |
|    |                                                                                                    |   | Identitas Korban                                                                    |        |
|    | DRUJAKARTA                                                                                                    |   | Nama Korban                                                                         |        |
|    | KOTA JAKARTA TIMUR                                                                                                    |   | masukan nama korban                                                                 |        |
|    |                                                                                                    |   | Alamat korban                                                                       |        |
|    | PASAR REBO                                                                                                    |   | masukan alamat korban                                                               |        |
|    | Instansi*                                                                                                    |   |                                                                                     |        |
|    | masukan kementerian/tembaga                                                                                                    |   | - Pilih Provinsi -                                                                  |        |
|    | NP/NRP*                                                                                                    |   | Hubungan Korban dengan Pemohon                                                      |        |
|    | - saskan NIP/NRP                                                                                                    |   | masukan hubungan korban dengan pemohon                                              |        |
|    |                                                                                                    |   | Identitas Tersaneka                                                                 |        |
|    | Uncose File J to file chosen "WAIII Uncose File Josen" "WAIII Uncosed Face MPNR Fartu Angesta Anda (format file .JPG, PKG maksimal 5 mb)                                                                                                    |   | Nama Tersangka                                                                      |        |
|    | lenis Berkan                                                                                                    |   | masukan nama tersangka                                                              |        |
|    |                                                                                                    |   | Alamat Tersanoka                                                                    |        |
|    |                                                                                                    |   | masukan alamat tersaneka                                                            |        |
|    | Urgensi Pelaporan                                                                                                    |   |                                                                                     |        |
|    | - Pilih Urgensi -                                                                                                    | ~ | - Pilih Provinsi -                                                                  |        |
|    | Tempat Kejadian                                                                                                    |   | Hubungan Tersangka dengan Pemohon                                                   |        |
|    | - Pilih Provinsi -                                                                                                    | ~ | masukan hubungan tersangka dengan pemohon                                           |        |
|    | Waktu Kejadian                                                                                                    |   | Dokumen Pendukung                                                                   |        |
|    |                                                                                                    |   | Choose File No file chosen                                                          |        |
|    |                                                                                                    |   | Upload dokumen pendukung jika ada (format file .JPG, .PNG, .PDF, Doc maksimal 5 mb) |        |
|    |                                                                                                    |   |                                                                                     |        |
|    | Uraian*                                                                                                    |   |                                                                                     |        |
|    | Centskan secara singkat dan Tengkap permasalahan anda                                                                                                    |   |                                                                                     |        |
|    |                                                                                                    |   |                                                                                     |        |
|    |                                                                                                    |   |                                                                                     |        |
|    |                                                                                                    |   |                                                                                     |        |
|    | Kirim                                                                                                    |   |                                                                                     |        |
|    |                                                                                                    |   |                                                                                     |        |
|    | KETERNINGARCHIER yang bertanda ", WADIB dilsi                                                                                                    |   |                                                                                     |        |

Submenu ini digunakan oleh kementerian dan lembaga lain yang membutuhkan layanan konsultasi hukum BNN

Isi semua field dan klik button **Kirim** 

### Layanan Aplikasi BOSS → Konsultasi Hukum→Buat Permohonan → Masyarakat Umum

| orm Permohonan Masyarakat Umum                                    |                                                                                                    |  |  |
|-------------------------------------------------------------------|----------------------------------------------------------------------------------------------------|--|--|
| Data Diri                                                         |                                                                                                    |  |  |
| Nama                                                              | Identitas Saksi                                                                                                    |  |  |
| Lasria Wenny Wulan Silalahi                                       | nama saksi<br>masukan nama saksi                                                                                                    |  |  |
| Nomor Telepon                                                     |                                                                                                    |  |  |
| 065276300277                                                      | Alamat Saksi                                                                                                    |  |  |
| Email                                                             | TINAURAIT UNITING JURAT                                                                                                    |  |  |
| lasria.wenny@bnn.go.id                                            | - Pilih Provinsi -                                                                                                    |  |  |
| Alamat                                                            | Hubungan Saksi dengan Pemohon                                                                                                    |  |  |
| JL Gondang Sari no 70                                             | masukan hubungan saksi dengan pemohon                                                                                                    |  |  |
|                                                                   | Identitas Korban                                                                                                    |  |  |
| JAKARTA                                                           | Nama Korban                                                                                                    |  |  |
| KOTA JAKARTA TIMUR                                                | masukan nama korban                                                                                                    |  |  |
|                                                                   | Alamat korban                                                                                                    |  |  |
| PASAR REDO                                                        | masukan alamat korban                                                                                                    |  |  |
| Pekerjaan*                                                        | - Pilih Provinsi -                                                                                                    |  |  |
| masukan pekerjaan                                                 | Line and the second second sec |  |  |
| KTP*                                                              | Hubungan Korban dengan Pemohon                                                                                                    |  |  |
| masukan KTP                                                       |                                                                                                    |  |  |
| Choose File No file chosen                                        | Identitas iersangka                                                                                                    |  |  |
| *WAJB Upload Scan KTP Anda (format file .JPG, .PNG makaimal 5 mb) | masukan nama tersangka                                                                                                    |  |  |
| Jenis Perkara                                                     | Alamat Taranaka                                                                                                    |  |  |
| P4GN                                                              | Alamat iersangka                                                                                                    |  |  |
| Urgensi Pelaporan                                                 | LUTING AND AND AND AND AND AND AND AND AND AND                                                                                                    |  |  |
| - Pilih Urgensi -                                                 | - Pilih Provinsi -                                                                                                    |  |  |
| Tempat Kejadian                                                   | Hubungan Tersangka dengan Pemohon                                                                                                    |  |  |
| - Pilih Provinsi -                                                | masukan hubungan tersangka dengan pemohon                                                                                                    |  |  |
| Waktu Kejadian                                                    | Dokumen Pendukung                                                                                                    |  |  |
|                                                                   | Choose File No file chosen                                                                                                    |  |  |
|                                                                   | Uptoad dokumen pendukung jika ada (format file JPG, .PNG, .PDF, Doc maksimal 5 mb)                                                                                                    |  |  |

- Submenu ini digunakan oleh masyarakat umum yang membutuhkan layanan konsultasi hukum BNN
- Isi semua field dan klik button Kirim

Kirim

Ceritakan secara singkat dan lengkap permasalahan anda

Uraian

### Layanan Aplikasi BOSS → Konsultasi Hukum→Lihat Permohonan

| BOS SS              | •             |               |                 |        | Selamat i    | Datang Lasria Wenny Wulan Silalahi Keluar |
|---------------------|---------------|---------------|-----------------|--------|--------------|-------------------------------------------|
| Disclaimer          |               |               |                 |        |              |                                           |
| 🛃 Buat Permohonan 🔸 |               |               | Data Permohonan |        |              |                                           |
| 🖽 Lihat Permohonan  |               |               |                 |        |              |                                           |
| 😤 Menu Utama        | ID Permohonan | Jenis Perkara | Urgensi         | Status | Waktu Dibuat | Aksi                                      |
|                     |               |               |                 |        |              |                                           |
|                     |               |               |                 |        |              |                                           |
|                     |               |               |                 |        |              |                                           |
|                     |               |               |                 |        |              |                                           |
|                     |               |               |                 |        |              |                                           |
|                     |               |               |                 |        |              |                                           |

• Saat Submenu List Permohonan diklik maka akan muncul seluruh list permohonan yang pernah diinput baik oleh internal BNN, kementerian/lembaga, dan masyarakat umum.

# Halaman Utama $\rightarrow$ Uji Lab dan Perizinan Prekursor

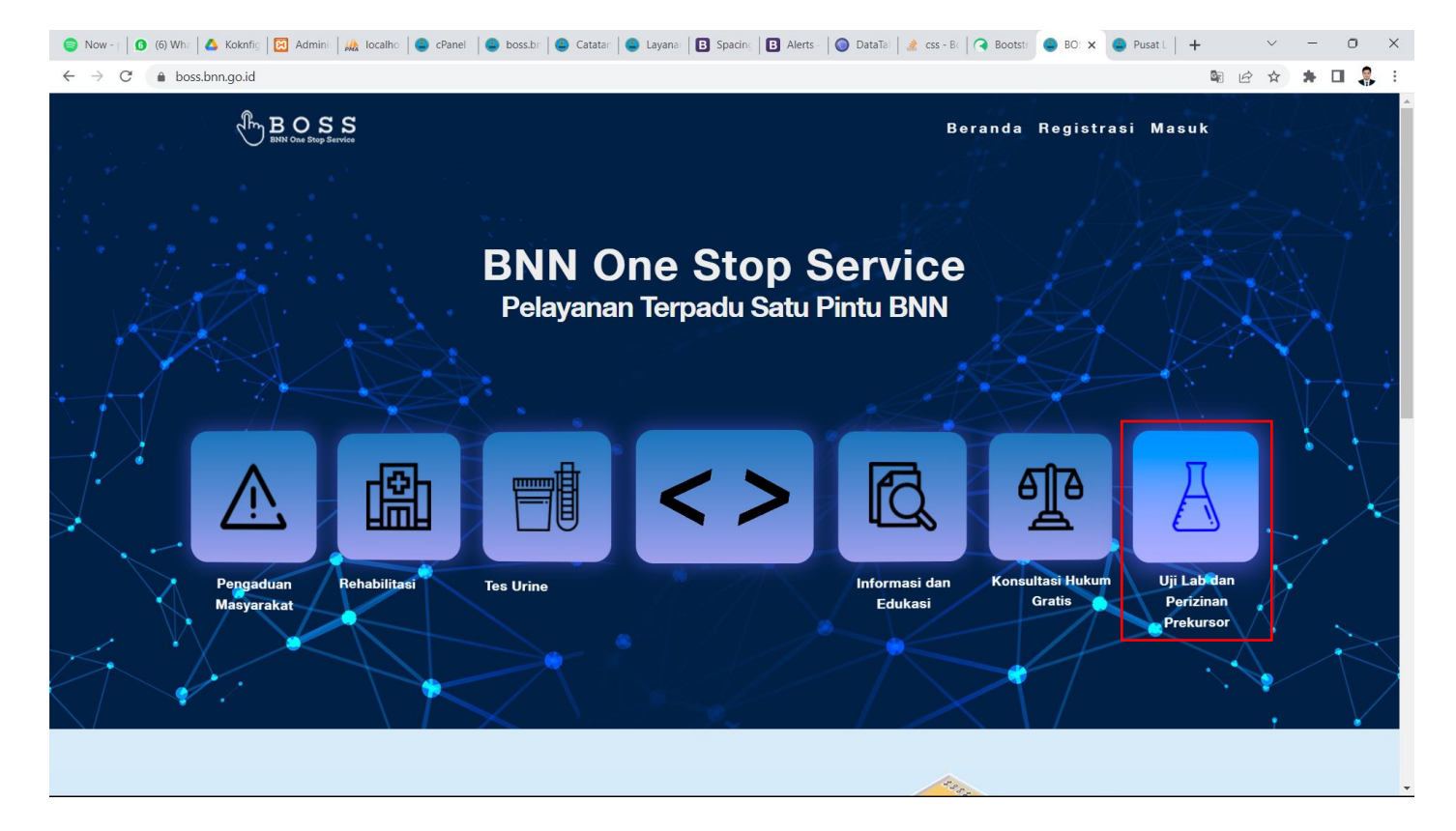

• Pada halaman utama terdapat menu Uji Lab dan Perizinan Prekursor, yang saat diklik akan menampilkan 2 pilihan menu layanan yaitu, Uji Lab dan Perizinan Prekursor.

# Layanan Aplikasi BOSS → Uji Lab dan Perizinan Prekursor → Uji Lab

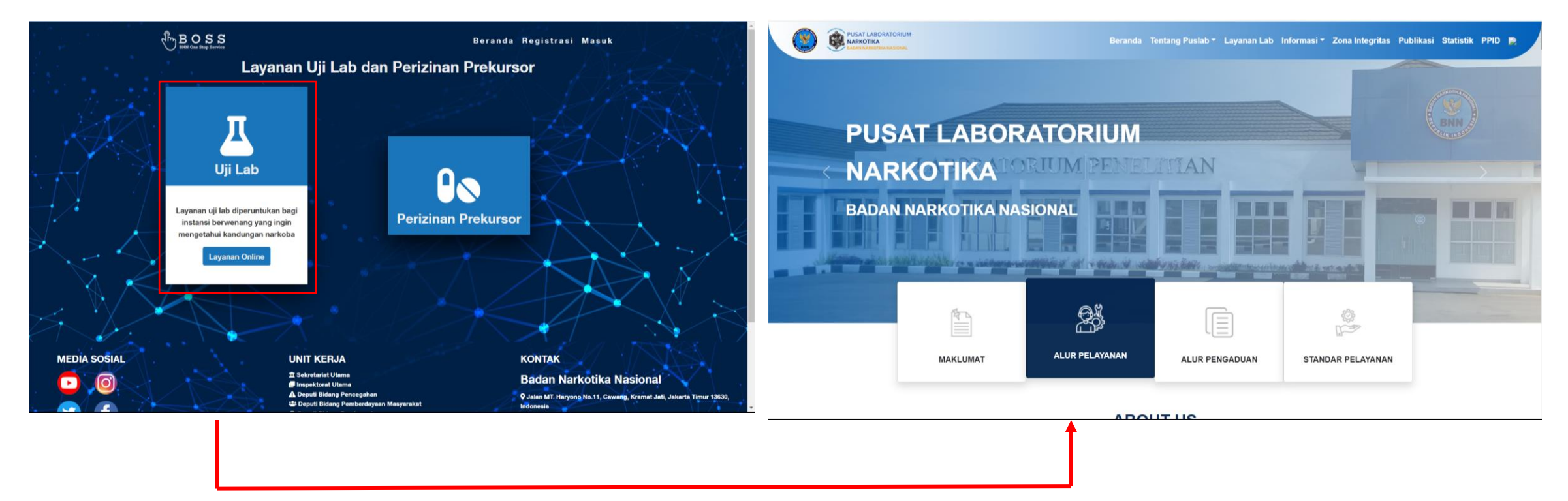

 Menu Uji Lab merupakan sebuah hyperlink yang menuju pada halaman web layanan yang dimiliki oleh laboratorium narkotika <u>https://laboratorium.bnn.go.id</u>. Pada web tersebut terdapat akses layanan yang dapat diakses langsung pada website tersebut.

# Layanan Aplikasi BOSS → Uji Lab dan Perizinan Prekursor → Perizinan Prekursor

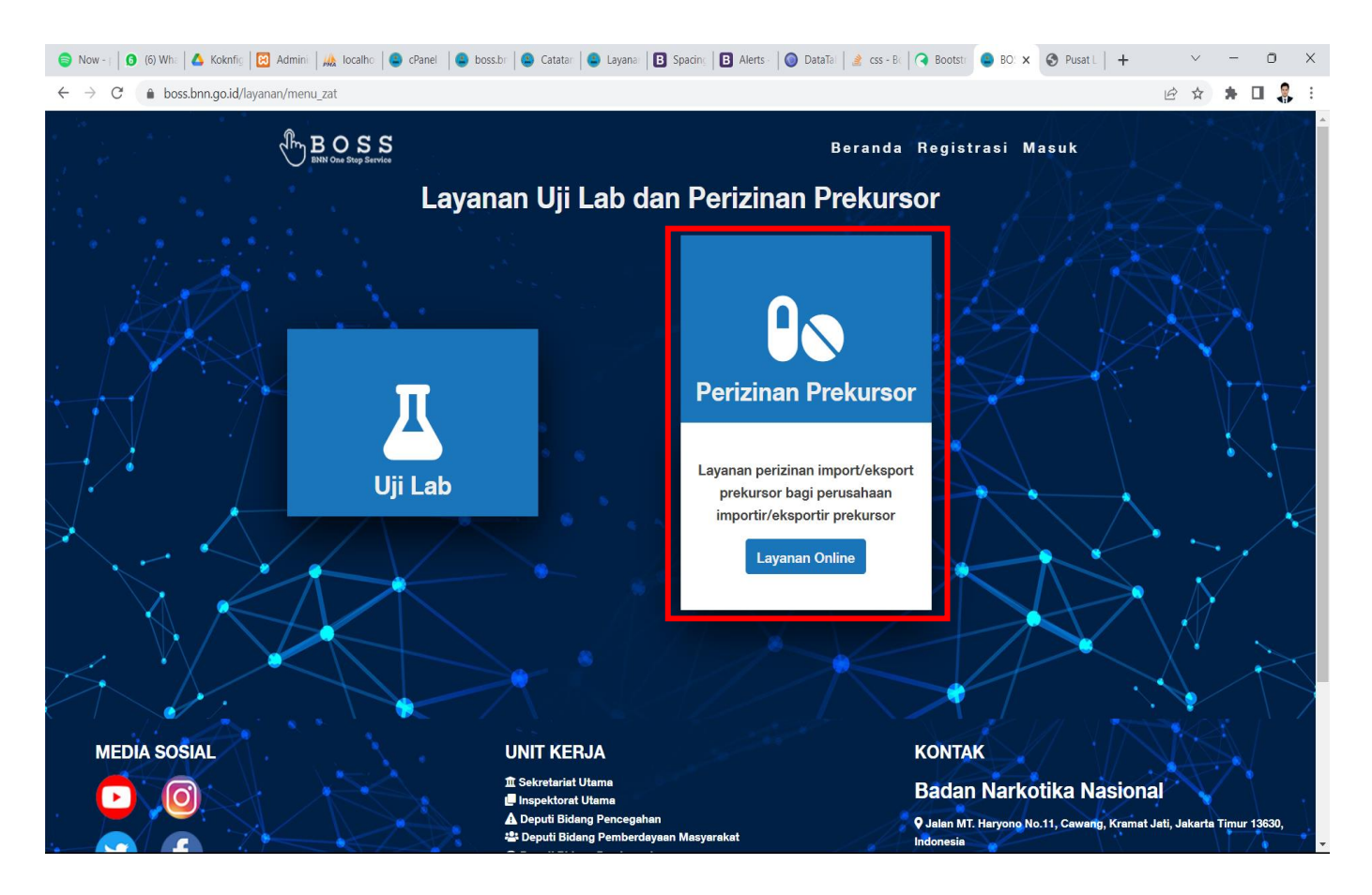

Menu **Perizinan Prekursor** merupakan sebuah layanan bagi perusahaan yang membutuh surat rekomendasi yang digunakan sebagai berikut:

- Izin penunjukan/menjadi Importir Prekursor Narkotika Non Farmasi yang terdaftar.
- Perpanjangan Izin perusahaan Importir Prekursor Narkotika Non Farmasi yang terdaftar.
- Melakukan Import atau Eksport Prekursor Narkotika Non Farmasi.

# >> Uji Lab dan Perizinan Prekursor -> Perizinan Prekursor -> Persyaratan

|                        |                                                                                                    | Selamat Datang Syam Fikry Mardiansyah Keluar   |
|------------------------|----------------------------------------------------------------------------------------------------|------------------------------------------------|
| 📕 Persyaratan          | Layanan PNBP Prekursor                                                                                                    | 倄 Menu Utama 🚿 Layanan Prekursor 🊿 Persyaratan |
| 📭 List Layanan         | Syarat Penerbitan Surat Rekomendasi Persetujuan Impor Prekursor Narkotika Non Farmasi:                                                                                                    |                                                |
| 🛓 Lihat Permohonan 🛛 🖌 | 1. Telah Memiliki Akun pada https://sipnofa.bnn.go.id                                                                                                    |                                                |
| 希 Menu Utama           | <ol> <li>Jourt e environan yang onandotangan can can cap boasin can pinpinan per doalan</li> <li>Telah melengkapi data Nomor Induk Berusaha (NIB) Pada Profile perusahaan di Aplikasi Sipnofa</li> <li>Telah melengkapi data Nomor Pokok Wajib Pajak (NPWP) Pada Profile perusahaan di Aplikasi Sipnofa</li> <li>Telah memiliki dan melengkapi Surat Penunjukan Importir Terdaftar Prekursor Narkotika Non Farmasi</li> <li>Tarif PNBP Rp. 1.975.000,00</li> <li>Mengisi form permohonan Penerbitan Surat Rekomendasi Persetujuan Impor Prekursor Narkotika Non Farmasi pada aplikasi sipnofa</li> </ol>                                                               |                                                |
|                        | Syarat Penerbitan Surat Rekomendasi Persetujuan Ekspor Prekursor Narkotika Non Farmasi:                                                                                                    |                                                |
|                        | <ol> <li>Telah Memiliki Akun pada https://sipnofa.bnn.go.id</li> <li>Surat Permohonan yang ditandatangan asli dan cap basah dari pimpinan perusahaan</li> <li>Telah melengkapi data Nomor Induk Berusaha (NIB) Pada Profile perusahaan di Aplikasi Sipnofa</li> <li>Telah melengkapi data Nomor Pokok Wajib Pajak (NPWP) Pada Profile perusahaan di Aplikasi Sipnofa</li> <li>Telah memiliki dan melengkapi Surat Penunjukan Eksportir Terdaftar Prekursor Narkotika Non Farmasi</li> <li>Tarif PNBP Rp. 1.975.000,00</li> <li>Mengisi form permohonan Penerbitan Surat Rekomendasi Persetujuan Impor Prekursor Narkotika Non Farmasi pada aplikasi sipnofa</li> </ol> |                                                |
|                        | Syarat Penerbitan Surat Rekomendasi Permohonan Penunjukan Sebagai Importir Terdaftar Prekursor Non Farmasi:                                                                                                    |                                                |
|                        | <ol> <li>Surat Permohonan yang ditandatangan asli dan cap basah dari pimpinan perusahaan</li> <li>Nomor Induk Berusaha (NIB)</li> <li>Nomor Pokok Wajib Pajak (NPWP)</li> <li>Akte Pendirian Perusahaan</li> <li>Rencana distribusi</li> <li>Tarif PNBP Rp. 1.975.000,00</li> </ol>                                                                                                    |                                                |
|                        | Syarat Penerbitan Surat Perpanjangan Rekomendasi Penunjukan Importir Terdaftar Prekursor Non Farmasi:                                                                                                    |                                                |
|                        | 1. Surat Permohonan yang ditandatangan asli dan cap basah dari pimpinan perusahaan<br>2. Nomor Induk Berusaha (NIB)<br>3. NPWP<br>4. Akte Pendirian Perusahaan<br>5. Tarif PNBP Rp. 1.975.000,00                                                                                                    |                                                |

Pada menu Persyaratan akan menampilkan persyaratan dan tarif untuk mendapatkan surat rekomendasi. Tarif tersebut adalah tarif yang ditentukan oleh negara yang akan masuk pada kas negara.

# >> Uji Lab dan Perizinan Prekursor -> Perizinan Prekursor -> List Layanan

| BINN One Step Service     |                                                                                                    |                                                                                                    |                                                                                      | Selamat Datang Syam Fikry Mardiansyah Keluar                                  |
|---------------------------|----------------------------------------------------------------------------------------------------|----------------------------------------------------------------------------------------------------|--------------------------------------------------------------------------------------|-------------------------------------------------------------------------------|
| Persyaratan               | Layanan PNBP Prekursor                                                                                       |                                                                                                    |                                                                                      | 倄 Menu Utama 🚿 Layanan Prekursor 🎽 Persyaratan                                |
| 📕 List Layanan            |                                                                                                    |                                                                                                    |                                                                                      |                                                                               |
| 🐣 Lihat Permohonan 🔹      |                                                                                                    |                                                                                                    |                                                                                      |                                                                               |
| 斧 Menu Utama              | Penerbitan Surat Rekomendasi<br>Permohonan Penunjukan Sebagai<br>Importir Terdaftar Prekursor Non<br>Farmasi | Penerbitan Surat Perpanjangan<br>Rekomendasi Penunjukan<br>Importir Terdaftar Prekursor Non<br>Farmasi | Penerbitan Surat Rekomendasi<br>Persetujuan Impor Prekursor<br>Narkotika Non Farmasi | Penerbitan Surat Rekomendasi<br>Persetujuan Ekspor Prekursor<br>Narkotika Non |
|                           |                                                                                                    |                                                                                                    |                                                                                      |                                                                               |
| https://sipnofa.bnn.go.id | Copyright © Badan Narkotika Nasional 2020                                                                    |                                                                                                    |                                                                                      | BOSS Versi 1.1.0                                                              |

Pada menu List Layanan akan menampilkan 4 layanan terkait Perizinan Prekursor.

### >> Penerbitan Surat Rekomendasi Permohonan Penunjukan Sebagai Importir Terdaftar Prekursor Narkotika Non Farmasi.

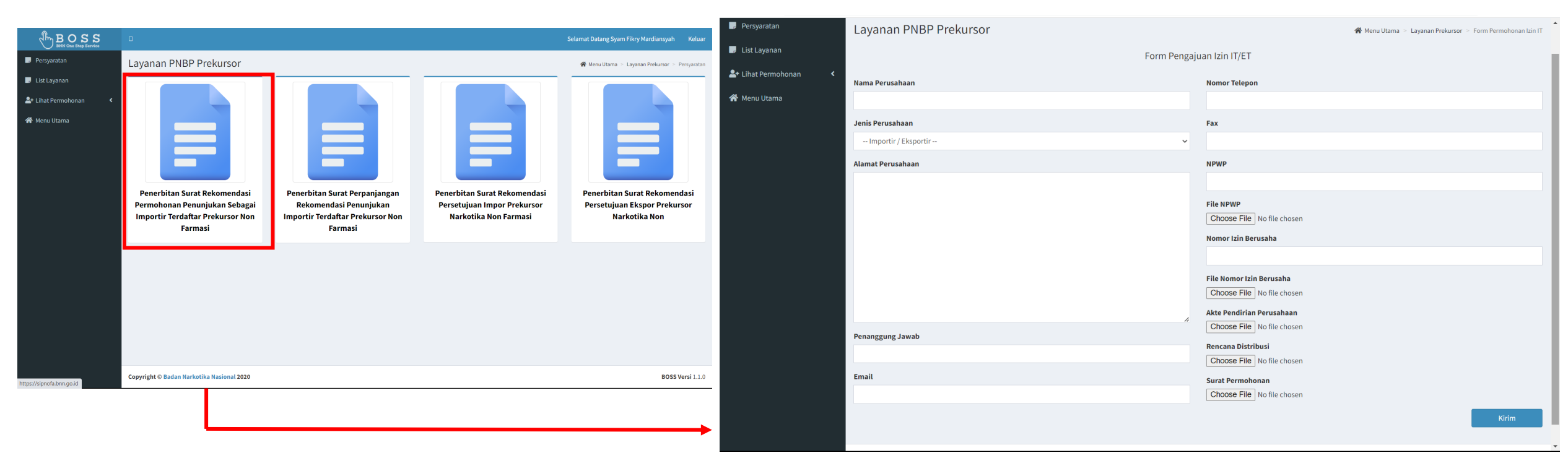

- Ketika klik layanan Penerbitan Surat Rekomendasi Permohonan Penunjukan Sebagai Importir Terdaftar, akan muncul formulir yang harus diisikan oleh pemohon.
- Ketika sudah lengkap terisi, klik kirim.
- Selanjutnya pemohon dapat memonitoring permohonan pada menu Lihat Permohonan.

### >> Lihat Permohonan -> Permohonan Izin IT

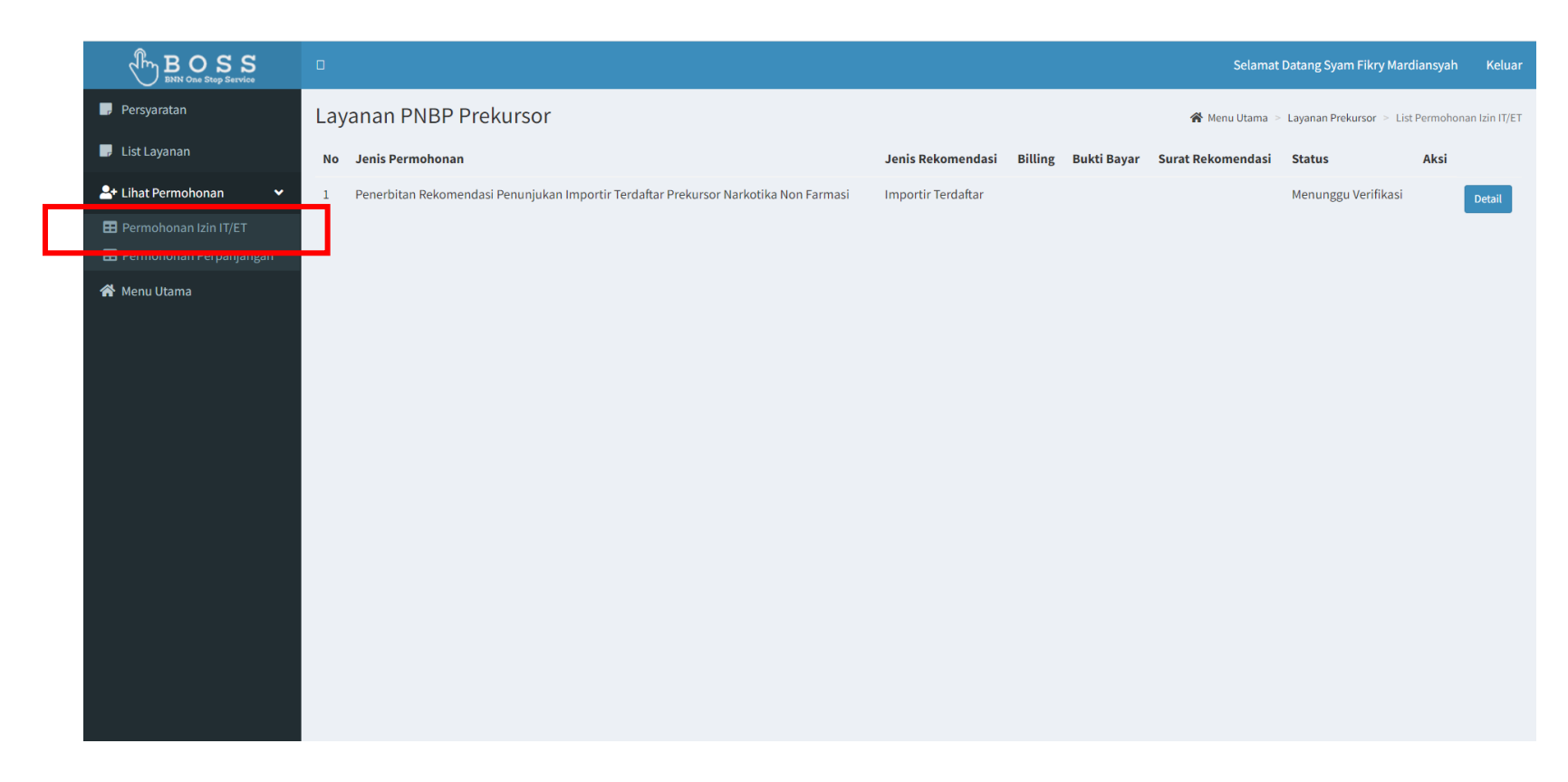

 Pada menu ini pemohon dapat memonitoring dan melakukan pembayaran sesuai billing yang diberikan oleh admin. Billing akan muncul pada kolom billing.

- Kemudian jika sudah membayar, pemohon dapat mengupload bukti bayar melalui halaman ini pada kolom aksi. Tombol upload bayar akan muncul setelah admin mengupload billing.
- Proses selesai jika status sudah menunjukan disetujui dan surat rekomendasi muncul pada kolom surat rekomendasi.
- Setelah proses selesai, pemohon akan dapat akun untuk masuk pada website <u>https://sipnofa.bnn.go.id</u> melalui email yang didaftarkan.

### >> Penerbitan Surat Perpanjangan Rekomendasi Penunjukan Sebagai Importir Terdaftar Prekursor Narkotika Non Farmasi.

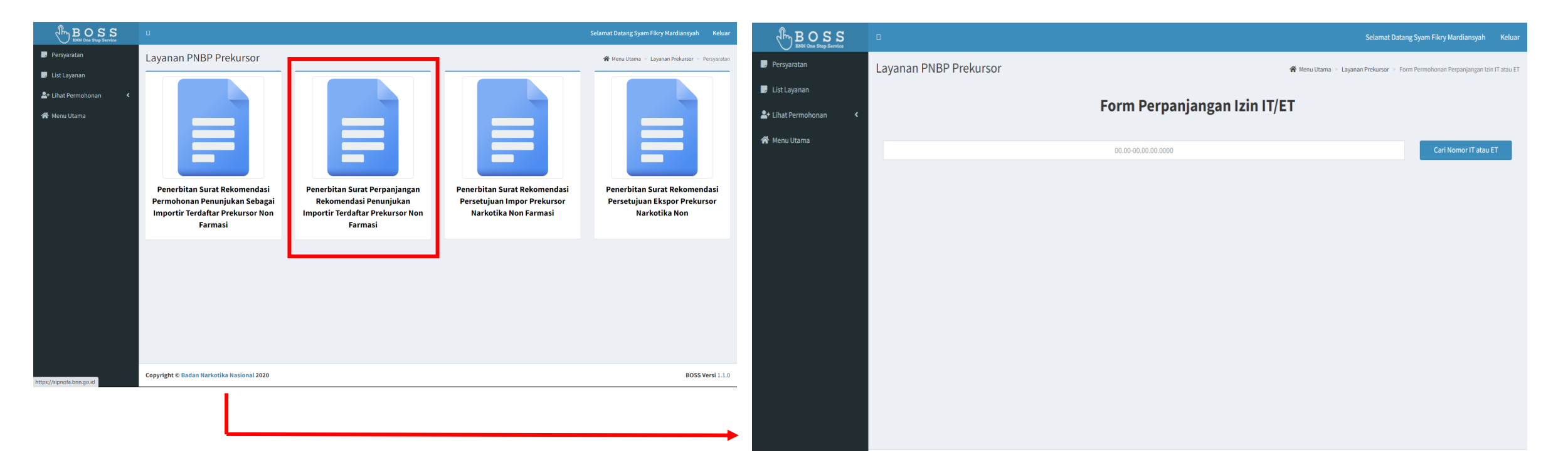

- Ketika klik layanan Penerbitan Surat Perpanjangan Rekomendasi Penunjukan Sebagai Importir Terdaftar, akan muncul formulir yang harus diisikan oleh pemohon.
- Pemohon memasukan Nomor Importir Terdaftar (IT) pada kolom cari. Kemudian akan muncul formular untuk perpanjangan.
- Isi formular tersebut. Ketika sudah lengkap terisi, klik kirim.
- Selanjutnya pemohon dapat memonitoring permohonan pada menu Lihat Permohonan.

### >> Lihat Permohonan -> Permohonan Perpanjangan

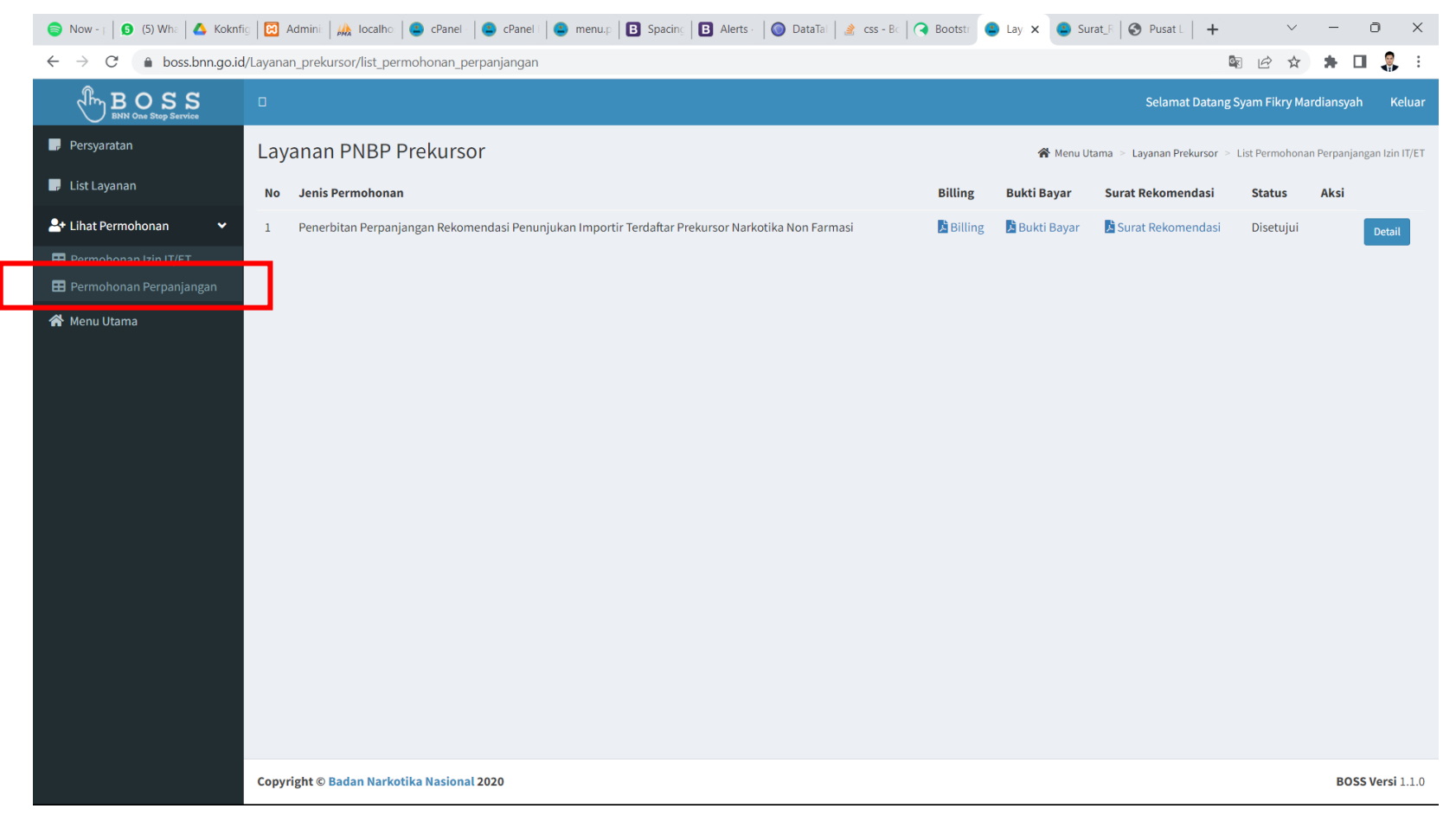

- Proses selesai jika status sudah menunjukan disetujui dan surat rekomendasi muncul pada kolom surat rekomendasi.
- Setelah proses selesai, pemohon dapat menggunakan surat tersebut untuk melakukan perpanjangan.
- Jika sudah terbit Dokumen IT yang baru, Pemohonan dapat login pada halaman <u>https://sipnofa.bnn.go.id</u> dan mengupdate dokumen IT terbaru.
- Pada menu ini pemohon dapat memonitoring dan melakukan pembayaran sesuai billing yang diberikan oleh admin. Billing akan muncul pada kolom billing.
- Kemudian jika sudah membayar, pemohon dapat mengupload bukti bayar melalui halaman ini pada kolom aksi. Tombol upload bayar akan muncul setelah admin mengupload billing.

### >> Penerbitan Surat Rekomendasi Persetujuan Impor/Ekspor Prekursor Narkotika Non Farmasi.

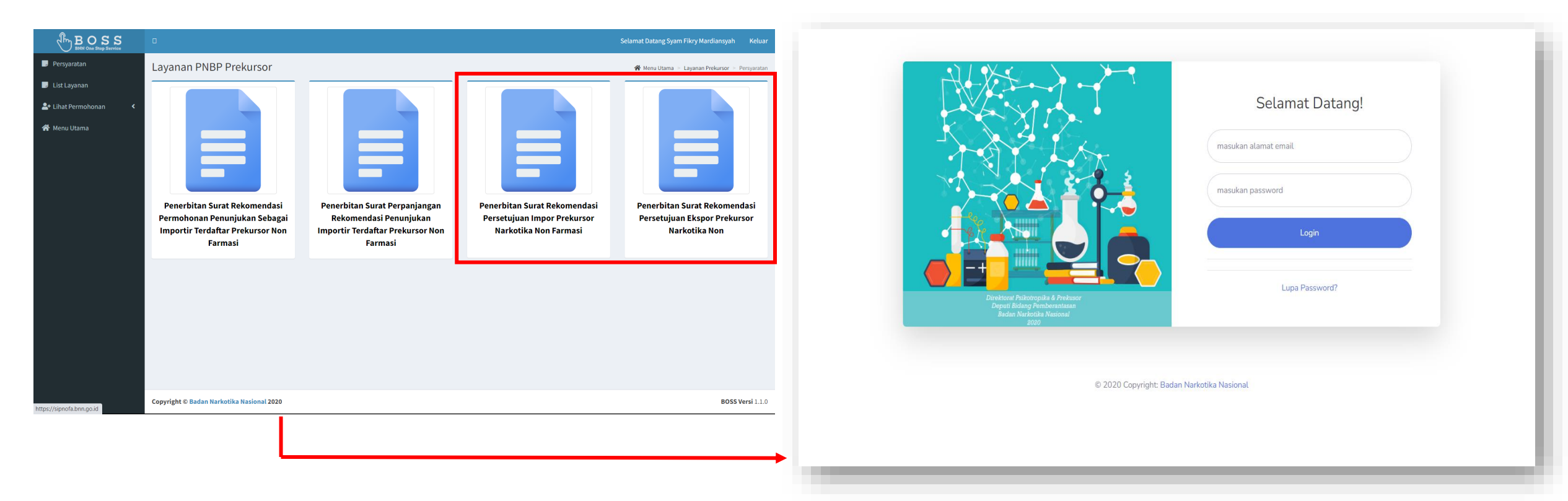

 Ketika klik layanan Penerbitan Surat Rekomendasi Persetujuan Impor/Ekspor, akan dialihkan pada website <a href="https://sipnofa.bnn.go.id">https://sipnofa.bnn.go.id</a>. Pemohon dapat melakukan permohonan impor atau Ekpor melalu halaman Sipnofa menggunakan akun yang didapatkan Ketika melakukan Permohonan Penerbitan Surat Rekomendasi Permohonan Penunjukan Sebagai Importir Terdaftar Prekursor Narkotika Non Farmasi.